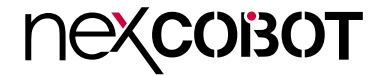

NexCOBOT Co., Ltd.

# Intelligent Platform & Services Business Unit Embedded Computing (Industrial Motherboard) NEX 913C

User Manual

NexCOBOT Co., Ltd. Published July 2021

www.nexcobot.com

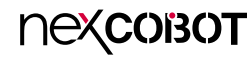

## CONTENTS

### Preface

| Copyright                          | iv  |
|------------------------------------|-----|
| Disclaimer                         | iv  |
| Acknowledgements                   | iv  |
| Regulatory Compliance Statements   | iv  |
| Declaration of Conformity          | iv  |
| RoHS Compliance                    | \   |
| Warranty and RMA                   | v   |
| Safety Information                 | vii |
| Installation Recommendations       | vii |
| Safety Precautions                 | ix  |
| Technical Support and Assistance   | X   |
| Conventions Used in this Manual    | X   |
| Global Service Contact Information | x   |
| Package Contents                   | xii |
| Ordering Information               | xiv |

### **Chapter 1: Product Introduction**

| Overview                | 1 |
|-------------------------|---|
| Key Features            | 1 |
| Hardware Specifications | 2 |
| Knowing Your NEX 913C   | 4 |
| Edge I/O View           | 5 |

### **Chapter 2: Jumpers and Connectors**

| Before You Begin                        | 6  |
|-----------------------------------------|----|
| Precautions                             | 6  |
| Jumper Settings                         | 7  |
| Locations of the Jumpers and Connectors | 8  |
| Jumpers                                 | 9  |
| CMOS Clear Selection                    | 9  |
| AT/ATX Mode Selection                   | 9  |
| COM1 Pin1/Pin9 Selection                | 10 |
| COM2 Pin1/Pin8 Selection                | 10 |
| COM3 Pin1/Pin8 Selection                | 11 |
| COM4 Pin1/Pin8 Selection                | 11 |
| COM5 Pin1/Pin8 Selection                | 12 |
| COM6 Pin1/Pin8 Selection                | 12 |
| COM3 RS232 Selection (Default)          |    |
| COM3 RS422 Selection                    | 13 |
| COM3 RS485 Selection                    | 14 |
| COM4 RS232/RS485 Selection              | 14 |
| eDP VDD Selection                       | 15 |
| PCI Clock Selection                     | 15 |
| Case Open Selection                     |    |
| Connector Pin Definitions               |    |
| External Connector                      | 17 |
| COM1 DB9 Male Connector                 | 17 |
| LAN1 Connector                          | 17 |

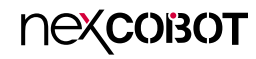

| LAN2 Connector                      |            |
|-------------------------------------|------------|
| Internal Connectors                 |            |
| System Fan Connector                |            |
| System Fan Connector                |            |
| Digital I/O Connector               | 20         |
| USB 2.0 Connector                   | 20         |
| USB 2.0 Connector                   | 2 <i>′</i> |
| System Panel Connector              | 2 <i>′</i> |
| COM2 Internal Serial Port Connector | 22         |
| COM3 Internal Serial Port Connector | 22         |
| COM4 Internal Serial Port Connector | 23         |
| COM5 Internal Serial Port Connector | 23         |
| COM6 Internal Serial Port Connector | 24         |
| Debug Pin Header                    | 24         |
| SMBus Header                        | 2!         |
| Dual Front USB 3.0 Header           | 25         |
| CPU Fan Connector                   |            |
| eDP Backlight Control Pin Header    |            |
| eDP Signal Pin Header               | 27         |
| Front Panel Audio Pin Header        | 27         |
| S/PDIF Out                          |            |
| Block Diagram                       | 29         |
|                                     |            |

### Chapter 3: BIOS Setup

| About BIOS Setup           |    |
|----------------------------|----|
| When to Configure the BIOS |    |
| Default Configuration      | 31 |
| Entering Setup             | 31 |
| Legends                    | 31 |
| BIOS Setup Utility         | 33 |
| Main                       | 33 |
| Advanced                   | 34 |
| Chipset                    | 44 |
| Security                   | 48 |
| Boot                       | 50 |
| Save & Exit                | 51 |

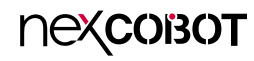

## PREFACE

## Copyright

This publication, including all photographs, illustrations and software, is protected under international copyright laws, with all rights reserved. No part of this manual may be reproduced, copied, translated or transmitted in any form or by any means without the prior written consent from Nexcobot Co., Ltd.

### Disclaimer

The information in this document is subject to change without prior notice and does not represent commitment from Nexcobot Co., Ltd. However, users may update their knowledge of any product in use by constantly checking its manual posted on our website: http://www.nexcobot.com. NexCOBOT shall not be liable for direct, indirect, special, incidental, or consequential damages arising out of the use of any product, nor for any infringements upon the rights of third parties, which may result from such use. Any implied warranties of merchantability or fitness for any particular purpose is also disclaimed.

### Acknowledgements

NEX 913C is a trademark of Nexcobot Co., Ltd. All other product names mentioned herein are registered trademarks of their respective owners.

### **Regulatory Compliance Statements**

This section provides the FCC compliance statement for Class A devices and describes how to keep the system CE compliant.

## **Declaration of Conformity**

#### FCC

This equipment has been tested and verified to comply with the limits for a Class A digital device, pursuant to Part 15 of FCC Rules. These limits are designed to provide reasonable protection against harmful interference when the equipment is operated in a commercial environment. This equipment generates, uses, and can radiate radio frequency energy and, if not installed and used in accordance with the instructions, may cause harmful interference to radio communications. Operation of this equipment in a residential area (domestic environment) is likely to cause harmful interference, in which case the user will be required to correct the interference (take adequate measures) at their own expense.

#### CE

The product(s) described in this manual complies with all applicable European Union (CE) directives if it has a CE marking. For computer systems to remain CE compliant, only CE-compliant parts may be used. Maintaining CE compliance also requires proper cable and cabling techniques.

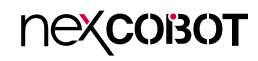

### **RoHS Compliance**

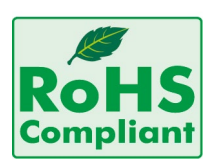

## NexCOBOT RoHS Environmental Policy and Status Update

NexCOBOT is a global citizen for building the digital infrastructure. We are committed to providing green products and services, which are compliant with

European Union RoHS (Restriction on Use of Hazardous Substance in Electronic Equipment) directive 2011/65/EU, to be your trusted green partner and to protect our environment.

RoHS restricts the use of Lead (Pb) < 0.1% or 1,000ppm, Mercury (Hg) < 0.1% or 1,000ppm, Cadmium (Cd) < 0.01% or 100ppm, Hexavalent Chromium (Cr6+) < 0.1% or 1,000ppm, Polybrominated biphenyls (PBB) < 0.1% or 1,000ppm, and Polybrominated diphenyl Ethers (PBDE) < 0.1% or 1,000ppm.

In order to meet the RoHS compliant directives, NexCOBOT has established an engineering and manufacturing task force in to implement the introduction of green products. The task force will ensure that we follow the standard NexCOBOT development procedure and that all the new RoHS components and new manufacturing processes maintain the highest industry quality levels for which NexCOBOT are renowned.

The model selection criteria will be based on market demand. Vendors and suppliers will ensure that all designed components will be RoHS compliant.

#### How to recognize NexCOBOT RoHS Products?

For existing products where there are non-RoHS and RoHS versions, the suffix "(LF)" will be added to the compliant product name.

All new product models launched after January 2013 will be RoHS compliant. They will use the usual NexCOBOT naming convention.

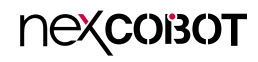

### Warranty and RMA

#### **NexCOBOT Warranty Period**

NexCOBOT manufactures products that are new or equivalent to new in accordance with industry standard. NexCOBOT warrants that products will be free from defect in material and workmanship for 2 years, beginning on the date of invoice by NexCOBOT.

#### **NexCOBOT Return Merchandise Authorization (RMA)**

- Customers shall enclose the "NexCOBOT RMA Service Form" with the returned packages.
- Customers must collect all the information about the problems encountered and note anything abnormal or, print out any on-screen messages, and describe the problems on the "NexCOBOT RMA Service Form" for the RMA number apply process.
- Customers can send back the faulty products with or without accessories (manuals, cable, etc.) and any components from the card, such as CPU and RAM. If the components were suspected as part of the problems, please note clearly which components are included. Otherwise, NexCOBOT is not responsible for the devices/parts.
- Customers are responsible for the safe packaging of defective products, making sure it is durable enough to be resistant against further damage and deterioration during transportation. In case of damages occurred during transportation, the repair is treated as "Out of Warranty."
- Any products returned by NexCOBOT to other locations besides the customers' site will bear an extra charge and will be billed to the customer.

#### **Repair Service Charges for Out-of-Warranty Products**

NexCOBOT will charge for out-of-warranty products in two categories, one is basic diagnostic fee and another is component (product) fee.

#### System Level

- Component fee: NexCOBOT will only charge for main components such as SMD chip, BGA chip, etc. Passive components will be repaired for free, ex: resistor, capacitor.
- Items will be replaced with NexCOBOT products if the original one cannot be repaired. Ex: motherboard, power supply, etc.
- Replace with 3rd party products if needed.
- If RMA goods can not be repaired, NexCOBOT will return it to the customer without any charge.

#### **Board Level**

- Component fee: NexCOBOT will only charge for main components, such as SMD chip, BGA chip, etc. Passive components will be repaired for free, ex: resistors, capacitors.
- If RMA goods can not be repaired, NexCOBOT will return it to the customer without any charge.

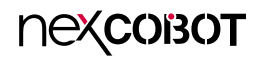

#### Warnings

Read and adhere to all warnings, cautions, and notices in this guide and the documentation supplied with the chassis, power supply, and accessory modules. If the instructions for the chassis and power supply are inconsistent with these instructions or the instructions for accessory modules, contact the supplier to find out how you can ensure that your computer meets safety and regulatory requirements.

#### Cautions

Electrostatic discharge (ESD) can damage system components. Do the described procedures only at an ESD workstation. If no such station is available, you can provide some ESD protection by wearing an antistatic wrist strap and attaching it to a metal part of the computer chassis.

### **Safety Information**

Before installing and using the device, note the following precautions:

- Read all instructions carefully.
- Do not place the unit on an unstable surface, cart, or stand.
- Follow all warnings and cautions in this manual.
- When replacing parts, ensure that your service technician uses parts specified by the manufacturer.
- Avoid using the system near water, in direct sunlight, or near a heating device.
- The load of the system unit does not solely rely for support from the rackmounts located on the sides. Firm support from the bottom is highly necessary in order to provide balance stability.
- The computer is provided with a battery-powered real-time clock circuit. There is a danger of explosion if battery is incorrectly replaced. Replace only with the same or equivalent type recommended by the manufacturer. Discard used batteries according to the manufacturer's instructions.

### Installation Recommendations

Ensure you have a stable, clean working environment. Dust and dirt can get into components and cause a malfunction. Use containers to keep small components separated.

Adequate lighting and proper tools can prevent you from accidentally damaging the internal components. Most of the procedures that follow require only a few simple tools, including the following:

- A Philips screwdriver
- A flat-tipped screwdriver
- A grounding strap
- An anti-static pad

Using your fingers can disconnect most of the connections. It is recommended that you do not use needle-nose pliers to disconnect connections as these can damage the soft metal or plastic parts of the connectors.

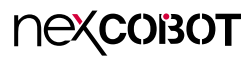

### **Safety Precautions**

- 1. Read these safety instructions carefully.
- 2. Keep this User Manual for later reference.
- 3. Disconnect the equipment from any AC outlet before cleaning or installing a component inside the chassis. Use a damp cloth. Do not use liquid or spray detergents for cleaning.
- 4. To prevent electrostatic build-up, leave the board in its anti-static bag until you are ready to install it.
- 5. For plug-in equipment, the power outlet socket must be located near the equipment and must be easily accessible.
- 6. Keep the board away from humidity.
- 7. Put the board on a stable surface. Dropping it or letting it fall may cause damage.
- 8. Wear anti-static wrist strap.
- 9. Do all preparation work on a static-free surface.
- 10. Make sure the voltage of the power source is correct before connecting the equipment to the power outlet.
- 11. Hold the board only by its edges. Be careful not to touch any of the components, contacts or connections.

- 12. All cautions and warnings on the board should be noted.
- 13. Use the correct mounting screws and do not over tighten the screws.
- 14. Keep the original packaging and the anti-static bag; in case the board has to be returned for repair or replacement.

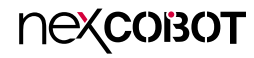

### **Technical Support and Assistance**

- 1. For the most updated information of NexCOBOT products, visit NexCOBOT's website at www.nexcobot.com.
- 2. For technical issues that require contacting our technical support team or sales representative, please have the following information ready before calling:
  - Product name and serial number
  - Detailed information of the peripheral devices
  - Detailed information of the installed software (operating system, version, application software, etc.)
  - A complete description of the problem
  - The exact wordings of the error messages

#### Warning!

- 1. Handling the unit: carry the unit with both hands and handle it with care.
- 2. Maintenance: to keep the unit clean, use only approved cleaning products or clean with a dry cloth.

### **Conventions Used in this Manual**

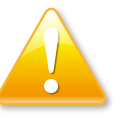

#### Warning:

Information about certain situations, which if not observed, can cause personal injury. This will prevent injury to yourself when performing a task.

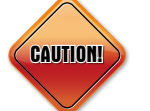

#### Caution:

Information to avoid damaging components or losing data.

#### Note:

Provides additional information to complete a task easily.

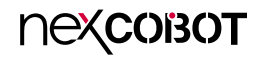

### **Global Service Contact Information**

### Asia

#### Taiwan NexCOBOT Taiwan

13F, No.916, Chung-Cheng Rd., ZhongHe District, New Taipei City, 23586, Taiwan, R.O.C. Tel: +886-2-8226-7786 Fax: +886-2-8226-7726 Email: jennyshern@nexcobot.com www.nexcobot.com China NEXCOM Shanghai Room 406-407, Building C, No 154, Lane 953, Jianchuan Road, Minhang District, Shanghai, 201108, China, Tel: +86-21-5278-5868 Fax: +86-21-3251-6358 Email: sales@nexcom.cn www.nexcobot.cn

### America USA NEXCOM USA

4665 Fremond Blvd, Fremont CA 94538, USA Tel: +1-510-656-2248 Fax: +1-510-656-2158 Email: sales@nexcom.com www.nexcom.com

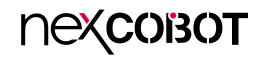

### **Package Contents**

Before continuing, verify that the NEX 913C package that you received is complete. Your package should have all the items listed in the following table.

| Item | Name                 |   |
|------|----------------------|---|
| 1    | NEX 913C Motherboard | 1 |
| 2    | I/O Shield           | 1 |
| 3    | COM Port Cable       | 1 |

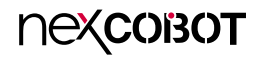

### **Ordering Information**

The following information below provides ordering information for NEX 913C.

#### NEX 913C (P/N: 6879MBNX9131F)

ATX, 8th/9th generation Intel<sup>®</sup> Core<sup>TM</sup> processors (up to 95W), Q370, LGA1151, DDR4 x 4 up to 64GB, HDMI/DVI-D/VGA/eDP, 6 x USB 3.0, 7 x USB 2.0, 2 x GbE, 5 x SATA, 2 x Mini-PCle (SATA/PCle), 6 x COM, 1 x DB9, 1 x RS232/422/485, 1 x RS232/485, 1 x PCle x16, 4 x PCle x4, 2 x PCl

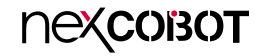

## CHAPTER 1: PRODUCT INTRODUCTION

### **Overview**

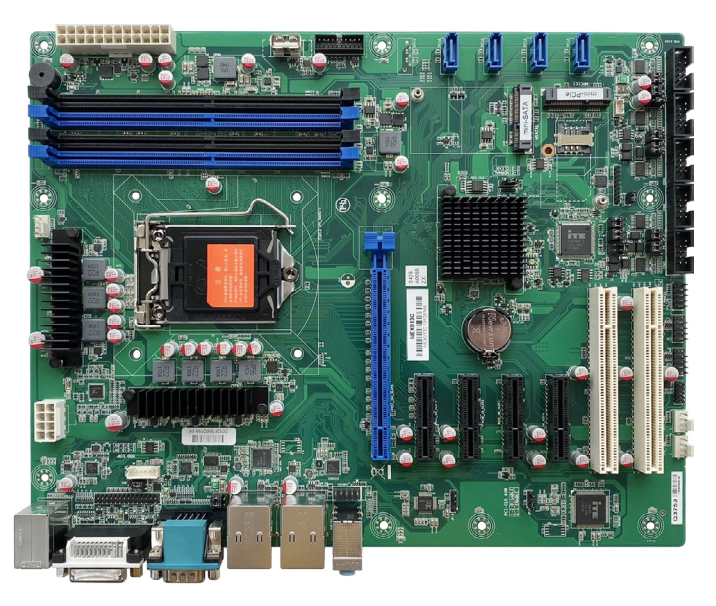

### **Key Features**

- 8th/9th generation Intel<sup>®</sup> Core<sup>™</sup> i7/i5/i3, Pentium 14nm LGA 1151 socket processors (Coffee Lake-S, Coffee Lake-S Refresh), Max. 95W, PCH Q370
- 4 x U-DIMM DDR4 with ECC or non-ECC SO-DIMM 2666MHz up to 64GB
- Support triple display via VGA, DVI-D, DP, eDP
- 2 x Intel<sup>®</sup> GbE LAN ports, 6 x USB 3.1 (Gen1), 7 x USB 2.0, 5 x RS232, 1 x RS232/485/422, 1 x RS232/485, 4 x SATAIII, PS/2, HD Audio
- 1 x PCle x16, 4 x PCle x4, 2 x PCl, 2 x Mini-PCle, SIM Card
- 8-bit DIO, onboard TPM 2.0

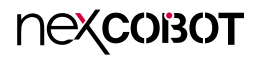

### **Hardware Specifications**

#### **CPU Support**

 Intel<sup>®</sup> 8/9th Generation (Coffee Lake-S, Coffee Lake-S Refresh) Core<sup>™</sup> i7/ i5/i3 LGA 1151 socket processor, Max. 95W Notice: Support MAX CPU TDP: Hexa-Core 95W (Do not support Octa-Core 65W/95W CPU)

#### Chipset

Intel<sup>®</sup> Q370 Express Chipset

#### **Main Memory**

4x DDR4 U-DIMM memory socket with non-ECC support, up to 64GB 2666MHz

#### BIOS

• AMI (UEFI) with watchdog timer support

#### Display

- Ingetrated Intel® Gen9 Graphics graphic engine
- 1x VGA connector (resolution up to 1920 x 1080 @ 60Hz)
- 1x eDP pin header (resolution up to 1920 x 1080 @ 60Hz)
- 1x DVI-D connector (resolution up to 1920 x 1090 @ 60Hz)
- 1x HDMI1.4b connector (resolution up to 4096 x 2160 @ 30MHz)

#### System

nexcobot

- 1x PS/2 connector, 6 x USB3.1 (Gen1), 7x USB2.0
- 4x RS232, 1x RS 232/485/422, 1x RS232/485
- Realtek ALC662 5.1 Channel HDA Codec

- 1x front panel header, 8 bit digital I/O (In/Out programmable), SMBus
- Supports on board TPM2.0
- 3x smart fan connector

#### Storage

- 4x SATA III (6.0Gb/s) ports, support RAID 0/1/5/10
- 1x mSATA (by SATA port1)

#### **Expansion Slots**

- One PCIe x16 (Gen 3.0)
- Four PCIe x4
- Two PCI
- One Mini PCIe
- One SMI Card

#### Rear I/O

- 1x PS2/2 combo (mouse and keyboard supported)
- 2x USB 2.0
- 1x DVI-D, 1x VGA, 1x HDMI
- 1x COM (by COM1)
- 2x RJ45:
  - LAN 1: Intel PHY i219LM Gb LAN (supports iAMT 11.0)
  - LAN 2: Intel i211AT Gb LAN
- 4x USB 3.1 (Gen1)
- 1x HD audio connector (1x Line-out, MIC, Line-in 3.5mm jack)

#### Internal I/O

• 4x USB 2.0

- 1x USB 2.0 (Type A, vertical), 4x USB 2.0 (header)
- 2x USB 3.1 (Gen 1)
- 5x serial ports
  - 3x RS232, 1x RS232/485/422 (via COM3), 1x RS232/485 (via COM4)
- HA Audio:

- 1x audio pin header (Line-out + Mic-in), 1x S/PDIF Out pin header

#### **Power Requirements**

- 1x 24-pin ATX connect/1x 8-pin (2x4) ATX12V power connector
- support both AT and ATX power supply mode

#### Dimensions

• 305mm x 244mm (ATX)

#### Environment

- Board level operating temperature: 0°C to 60°C
- Storage temperature: -20°C to 75°C
- Relative humidity:
  - 10% to 95% (operating, non-condensing)
  - 5% to 95% (non-operating, non-condensing)

#### Certifications

Meet CE/FCC Class A

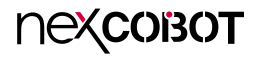

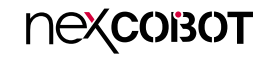

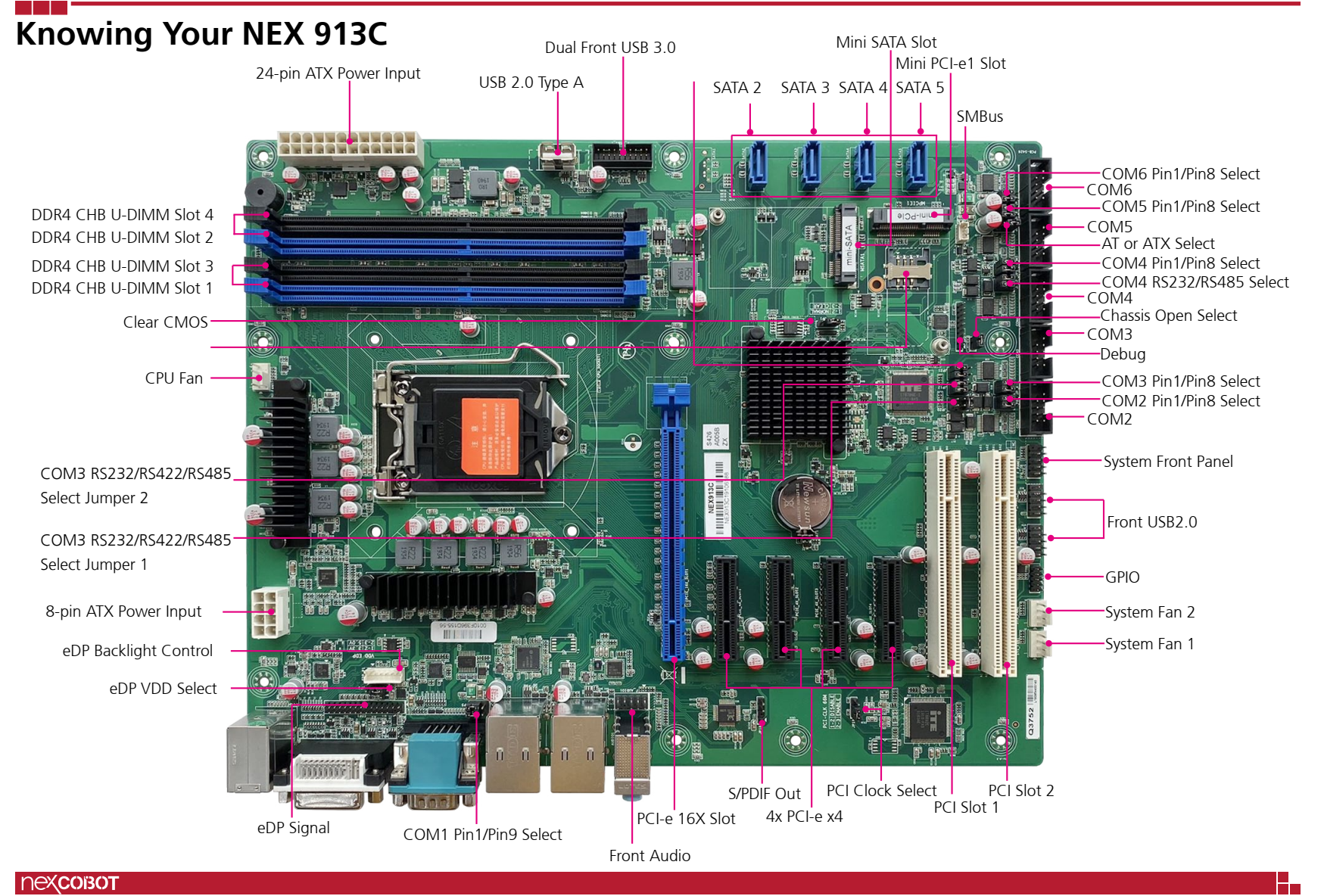

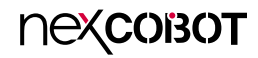

Edge I/O View

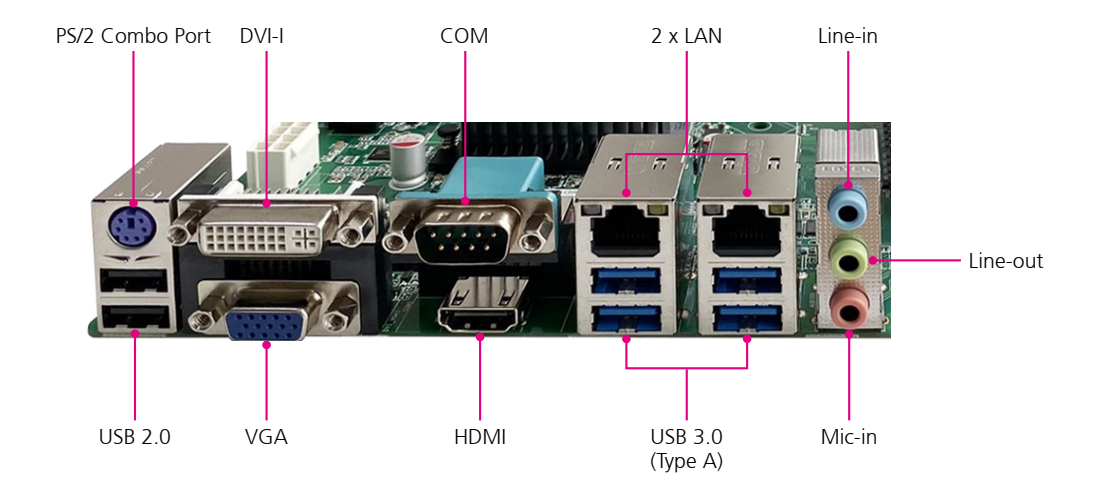

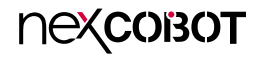

## **CHAPTER 2: JUMPERS AND CONNECTORS**

This chapter describes how to set the jumpers and connectors on the NEX 913C motherboard.

### **Before You Begin**

- Ensure you have a stable, clean working environment. Dust and dirt can get into components and cause a malfunction. Use containers to keep small components separated.
- Adequate lighting and proper tools can prevent you from accidentally damaging the internal components. Most of the procedures that follow require only a few simple tools, including the following:
  - A Philips screwdriver
  - A flat-tipped screwdriver
  - A set of jewelers screwdrivers
  - A grounding strap
  - An anti-static pad
- Using your fingers can disconnect most of the connections. It is recommended that you do not use needle-nosed pliers to disconnect connections as these can damage the soft metal or plastic parts of the connectors.
- Before working on internal components, make sure that the power is off. Ground yourself before touching any internal components, by touching a metal object. Static electricity can damage many of the electronic components. Humid environments tend to have less static electricity than

dry environments. A grounding strap is warranted whenever danger of static electricity exists.

### Precautions

Computer components and electronic circuit boards can be damaged by discharges of static electricity. Working on computers that are still connected to a power supply can be extremely dangerous.

Follow the guidelines below to avoid damage to your computer or yourself:

- Always disconnect the unit from the power outlet whenever you are working inside the case.
- If possible, wear a grounded wrist strap when you are working inside the computer case. Alternatively, discharge any static electricity by touching the bare metal chassis of the unit case, or the bare metal body of any other grounded appliance.
- Hold electronic circuit boards by the edges only. Do not touch the components on the board unless it is necessary to do so. Don't flex or stress the circuit board.
- Leave all components inside the static-proof packaging that they shipped with until they are ready for installation.
- Use correct screws and do not over tighten screws.

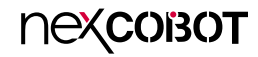

### **Jumper Settings**

A jumper is the simplest kind of electric switch. It consists of two metal pins and a cap. When setting the jumpers, ensure that the jumper caps are placed on the correct pins. When the jumper cap is placed on both pins, the jumper is short. If you remove the jumper cap, or place the jumper cap on just one pin, the jumper is open.

Refer to the illustrations below for examples of what the 2-pin and 3-pin jumpers look like when they are short (on) and open (off).

Two-Pin Jumpers: Open (Left) and Short (Right)

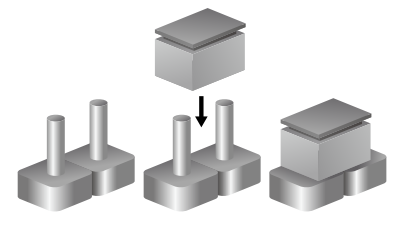

Three-Pin Jumpers: Pins 1 and 2 are Short

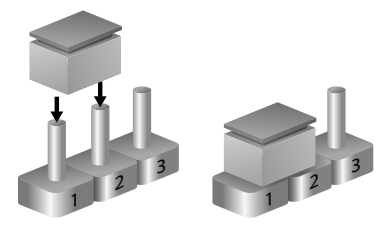

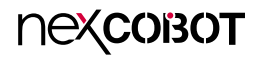

### Locations of the Jumpers and Connectors

The figure below shows the location of the jumpers and connectors.

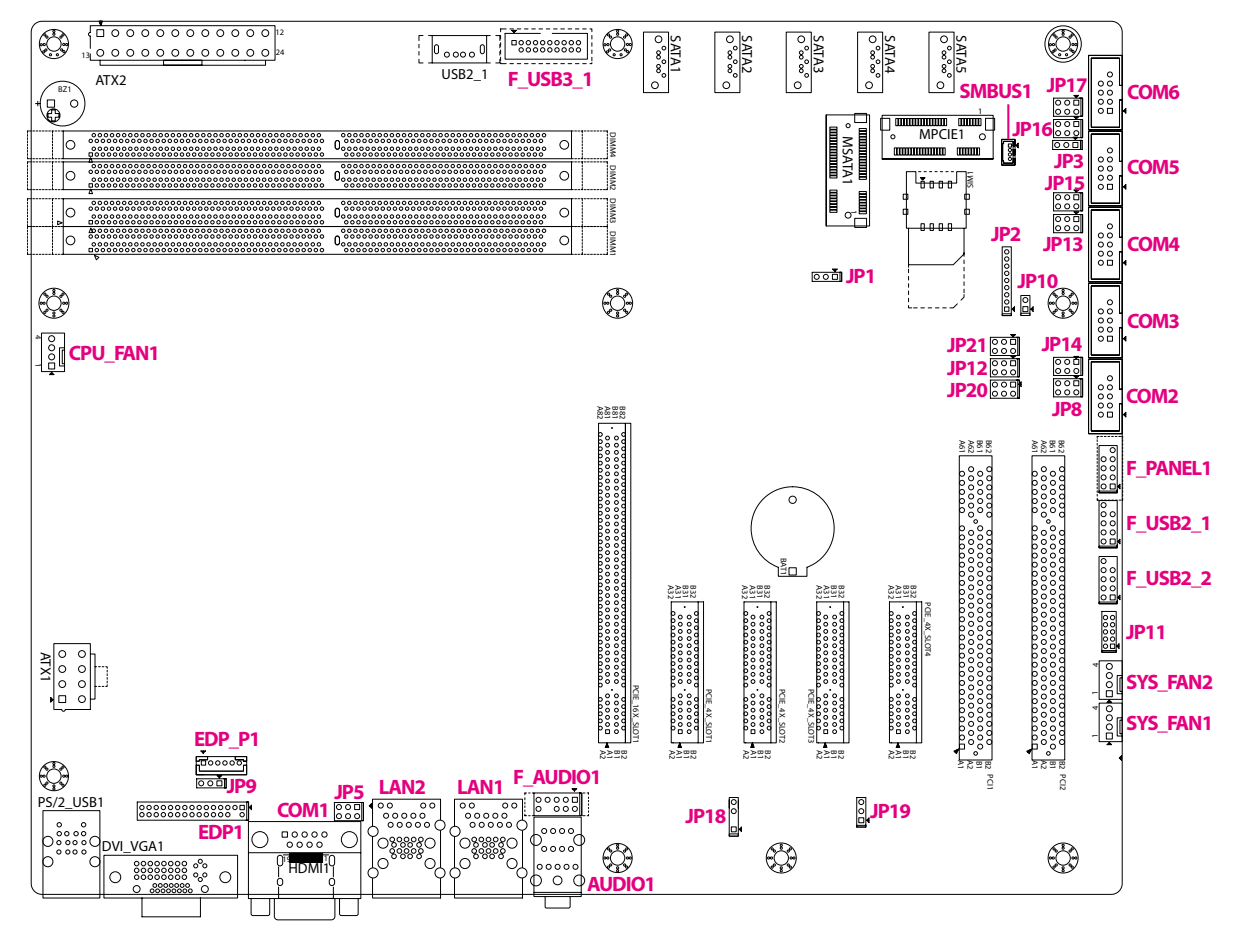

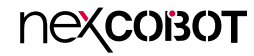

### Jumpers

\_

### **CMOS Clear Selection**

Connector type: 1x3 3-pin header, 2.54mm pitch Connector location: JP1

### **AT/ATX Mode Selection**

Connector type: 1x3 3-pin header, 2.54mm pitch Connector location: JP3

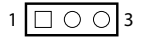

| Pin    | Settings   |
|--------|------------|
| 1-2 On | Normal     |
| 2-3 On | Clear CMOS |

1-2 On: default

| Pin    | Settings |
|--------|----------|
| 1-2 On | ATX Mode |
| 2-3 On | AT Mode  |

1-2 On: default

### **COM1** Pin1/Pin9 Selection

Connector type: 2x3 6-pin header, 2.54mm pitch Connector location: JP5

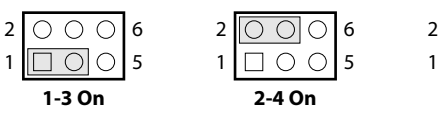

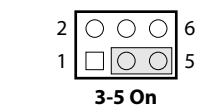

(Default)

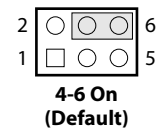

## COM2 Pin1/Pin8 Selection

Connector type: 2x3 6-pin header, 2.54mm pitch Connector location: JP8

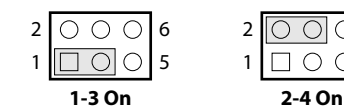

 $\bigcirc 6$ 

0 5

(Default)

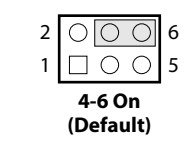

| Pin    | Settings        |
|--------|-----------------|
| 1-3 On | COM1_Pin1: +5V  |
| 2-4 On | COM1_Pin9: +12V |
| 3-5 On | COM1_Pin1: DCD# |
| 4-6 On | COM1_Pin9: RI#  |

3-5 On, 4-6 On: default

 Pin
 Settings

 1-3 On
 COM2\_Pin1: +5V

 2-4 On
 COM2\_Pin8: +12V

 3-5 On
 COM2\_Pin1: DCD#

 4-6 On
 COM2\_Pin8: RI#

3-5 On, 4-6 On: default

### **COM3 Pin1/Pin8 Selection**

Connector type: 2x3 6-pin header, 2.54mm pitch Connector location: JP14

Settings

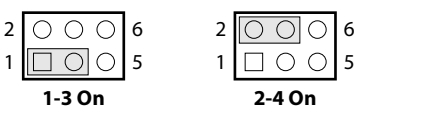

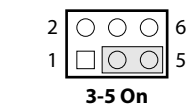

(Default)

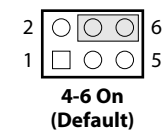

### **COM4 Pin1/Pin8 Selection** Connector type: 2x3 6-pin header, 2.54mm pitch

Connector type: 2x3 6-pin header, 2.54mm pitch Connector location: JP15

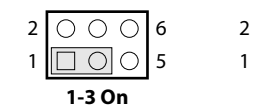

○○○ 6 □○○ 5 2-4 On

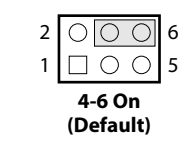

 $2 \bigcirc \bigcirc \bigcirc 6$ 

3-5 On

(Default)

1

| Pin    | Settings        |
|--------|-----------------|
| 1-3 On | COM4_Pin1: +5V  |
| 2-4 On | COM4_Pin8: +12V |
| 3-5 On | COM4_Pin1: DCD# |
| 4-6 On | COM4_Pin8: RI#  |

3-5 On, 4-6 On: default

 1-3 On
 COM3\_Pin1: +5V

 2-4 On
 COM3\_Pin8: +12V

 3-5 On
 COM3\_Pin1: DCD#

 4-6 On
 COM3\_Pin8: RI#

3-5 On, 4-6 On: default

Pin

Copyright © 2020 NexCOBOT Co., Ltd. All Rights Reserved.

### **COM5 Pin1/Pin8 Selection**

Connector type: 2x3 6-pin header, 2.54mm pitch Connector location: JP16

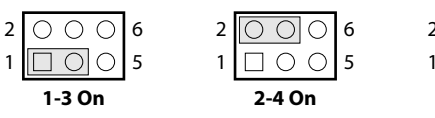

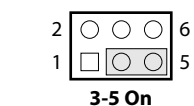

(Default)

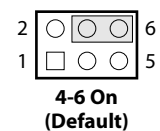

Connector location: JP17

Ο

 $\bigcirc \bigcirc 5$ 

1-3 On

06

2

1

**COM6** Pin1/Pin8 Selection

Connector type: 2x3 6-pin header, 2.54mm pitch

0

2-4 On

 $\bigcirc 6$ 

 $\bigcirc \bigcirc 5$ 

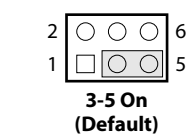

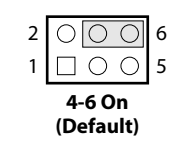

| Pin    | Settings        |
|--------|-----------------|
| 1-3 On | COM6_Pin1: +5V  |
| 2-4 On | COM6_Pin8: +12V |
| 3-5 On | COM6_Pin1: DCD# |
| 4-6 On | COM6_Pin8: RI#  |

3-5 On, 4-6 On: default

 Pin
 Settings

 1-3 On
 COM5\_Pin1: +5V

 2-4 On
 COM5\_Pin8: +12V

 3-5 On
 COM5\_Pin1: DCD#

 4-6 On
 COM5\_Pin8: RI#

3-5 On, 4-6 On: default

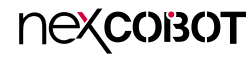

### COM3 RS232 Selection (Default)

Connector type: 2x3 6-pin header, 2.54mm pitch Connector location: JP20, JP12 and JP21

| Pin                  | Settings |
|----------------------|----------|
| JP20: 1-2 On         |          |
| JP12: 3-5 On, 4-6 On | RS232    |
| JP21: 3-5 On, 4-6 On |          |

1-2 On, 3-5 On, 4-6 On: default

### COM3 RS422 Selection

Connector type: 2x3 6-pin header, 2.54mm pitch Connector location: JP20, JP12 and JP21

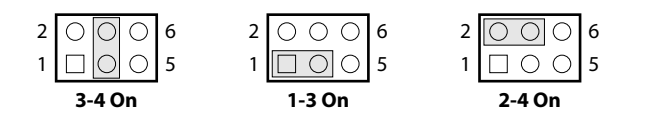

| Pin                  | Settings              |
|----------------------|-----------------------|
| JP20: 3-4 On         | COM3: RS422           |
| JP12: 1-3 On, 2-4 On | (COM3_DTR#: RS422_RX- |
|                      | COM3_TXD: RS422_RX+   |
| JP21: 1-3 On, 2-4 On | COM3_PIN8: RS422_TX-  |
|                      | COM3_RXD: RS422_TX+)  |

6

### COM3 RS485 Selection

Connector type: 2x3 6-pin header, 2.54mm pitch Connector location: JP20, JP12 and JP21

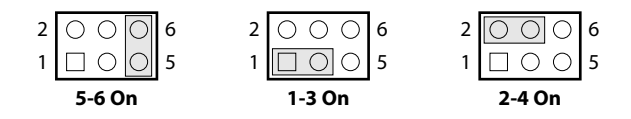

| Pin                  | Settings           |
|----------------------|--------------------|
| JP20: 5-6 On         | COM3: RS485        |
| JP12: 1-3 On, 2-4 On | (COM3_PIN8: RS485- |
| JP21: No Effect      | COM3_RXD: RS485+)  |

### COM4 RS232/RS485 Selection

Connector type: 2x3 6-pin header, 2.54mm pitch Connector location: JP13

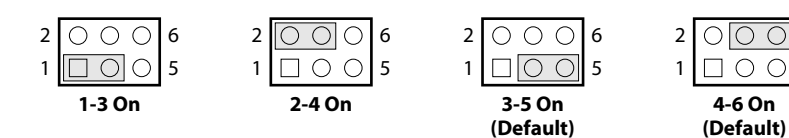

| Pin    | Settings           |  |
|--------|--------------------|--|
| 1-3 On | RS485              |  |
| 2400   | (COM4_Pin1: RS485- |  |
| 2-4 ON | COM4_RXD: RS485+)  |  |
| 3-5 On |                    |  |
| 4-6 On | KSZ3Z              |  |

3-5 On, 4-6 On: default

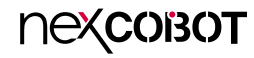

### **eDP VDD Selection**

Connector type: 1x3 3-pin header, 2.54mm pitch Connector location: JP9

### **PCI Clock Selection**

Connector type: 1x3 3-pin header, 2.54mm pitch Connector location: JP19

66MHz PCI CLK

| Pin    | Settings |
|--------|----------|
| 1-2 On | +3.3V    |
| 2-3 On | +5V      |

1-2 On: default

| Pin    | Settings      |
|--------|---------------|
| 1-2 On | 33MHz PCI CLK |

2-3 On 1-2 On: default

1 0 0 3

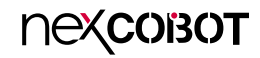

### **Case Open Selection**

Connector type: 1x2 2-pin header, 2.54mm pitch Connector location: JP10

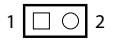

| Pin           | Settings         |  |
|---------------|------------------|--|
| 1-2 Connected | Normal           |  |
| 1-2 Open      | Active Case Open |  |

1-2 Connected: default

-

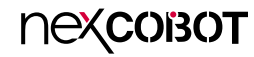

### **Connector Pin Definitions**

### External Connector COM1 DB9 Male Connector

Connector type: DB-9 port, 9-pin D-Sub Connector location: COM1

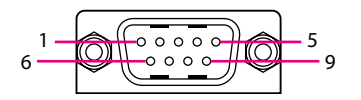

### LAN1 Connector

Connector type: RJ45 port with LEDs Connector location: LAN1

| Act             | Status        |
|-----------------|---------------|
| Flashing Yellow | Data activity |
| Off             | No activity   |

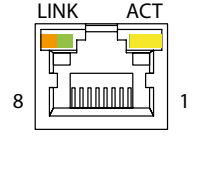

| Link          | Status               |
|---------------|----------------------|
| Steady Orange | 1G network link      |
| Steady Green  | 100Mbps network link |
| Off           | 10Mbps or no link    |

| Pin | Definition | Pin | Definition |
|-----|------------|-----|------------|
| 1   | COM1_PIN1  | 2   | COM1_RXD#  |
| 3   | COM1_TXD#  | 4   | COM1_DTR#  |
| 5   | COM1_GND   | 6   | COM1_DSR#  |
| 7   | COM1_RTS#  | 8   | COM1_CTS#  |
| 9   | COM1_PIN9  |     |            |

| Pin | Definition | Pin | Definition |
|-----|------------|-----|------------|
| 1   | MDI1_0+    | 2   | MDI1_0-    |
| 3   | MDI1_1+    | 4   | MDI1_2+    |
| 5   | MDI1_2-    | 6   | MDI1_1-    |
| 7   | MDI1_3+    | 8   | MDI1_3-    |

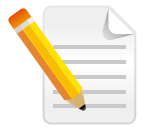

Note:

LAN1 connector supports AMT and Wake-on-LAN.

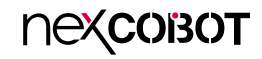

### LAN2 Connector

Connector type: RJ45 port with LEDs Connector location: LAN2

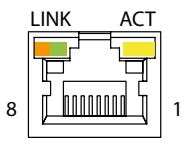

| Act             | Status        |
|-----------------|---------------|
| Flashing Yellow | Data activity |
| Off             | No activity   |

| Link          | Status               |
|---------------|----------------------|
| Steady Orange | 1G network link      |
| Steady Green  | 100Mbps network link |
| Off           | 10Mbps or no link    |

| Pin | Definition | Pin | Definition |
|-----|------------|-----|------------|
| 1   | MDI2_0+    | 2   | MDI2_0-    |
| 3   | MDI2_1+    | 4   | MDI2_2+    |
| 5   | MDI2_2-    | 6   | MDI2_1-    |
| 7   | MDI2_3+    | 8   | MDI2_3-    |

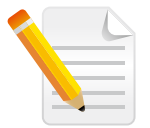

Note: LAN2 connector supports Wake-on-LAN.

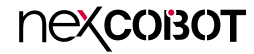

### Internal Connectors System Fan Connector

Connector type: 1x4 4-pin header, 2.54mm pitch Connector location: SYS\_FAN1

### System Fan Connector

Connector type: 1x4 4-pin header, 2.54mm pitch Connector location: SYS\_FAN2

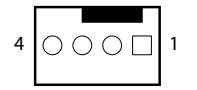

| Pin | Definition           | Pin | Definition         |
|-----|----------------------|-----|--------------------|
| 1   | GND                  | 2   | +12V               |
| 3   | FAN Speed Detection2 | 4   | FAN Speed Control2 |

| Pin | Definition           | Pin | Definition         |
|-----|----------------------|-----|--------------------|
| 1   | GND                  | 2   | +12V               |
| 3   | FAN Speed Detection4 | 4   | FAN Speed Control4 |

-

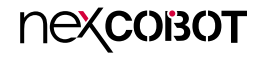

### **Digital I/O Connector**

Connector type: 2x5 10-pin header, 2.0mm pitch Connector location: JP11

### **USB 2.0 Connector**

2 ○ ○ ○ ○ ○ 10 1 □ ○ ○ ○

Connector type: 2x5 10-pin header, 2.54mm pitch Connector location: F\_USB2\_2

| 2 | 0 | 0 | 0 | 0 | 0          | 10 |
|---|---|---|---|---|------------|----|
| 1 |   | 0 | 0 | 0 | $\bigcirc$ | 9  |

| Pin | Definition         | Pin | Definition         |
|-----|--------------------|-----|--------------------|
| 1   | SIO_ GPO74         | 2   | SIO_ GPI70         |
| I   | (0xA06 Bit4, High) | Z   | (0xA06 Bit0, High) |
| С   | SIO_ GPO75         | А   | SIO_ GPI71         |
| 3   | (0xA06 Bit5, High) | 4   | (0xA06 Bit1, High) |
| 5   | SIO_ GPO76         | C   | SIO_ GPI72         |
|     | (0xA06 Bit6, High) | 0   | (0xA06 Bit2, High) |
| 7   | SIO_ GPO77         | 0   | SIO_ GPI73         |
|     | (0xA06 Bit7, High) | 0   | (0xA06 Bit3, High) |
| 9   | GND                | 10  | GND                |

| Pin | Definition | Pin | Definition |
|-----|------------|-----|------------|
| 1   | + 5V       | 2   | + 5V       |
| 3   | USB2_12-   | 4   | USB2_13-   |
| 5   | USB2_12+   | 6   | USB2_13+   |
| 7   | GND        | 8   | GND        |
| 9   |            | 10  | N/C        |

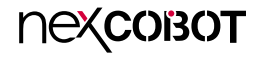

### **USB 2.0 Connector**

Connector type: 2x5 10-pin header, 2.54mm pitch Connector location: F\_USB2\_1

### System Panel Connector

Connector type: 2x5 10-pin header, 2.54mm pitch Connector location: F\_PANEL1

| 2 | 0 | 0 | 0 | 0 | 0 | 10 |
|---|---|---|---|---|---|----|
| 1 |   | 0 | 0 | 0 |   |    |

-

| 2 | 0 0 0              | 0             | 10 |
|---|--------------------|---------------|----|
| 1 | $\Box \circ \circ$ | $\circ \circ$ | 9  |

| Pin | Definition | Pin | Definition |
|-----|------------|-----|------------|
| 1   | + 5V       | 2   | + 5V       |
| 3   | USB2_7-    | 4   | USB2_8-    |
| 5   | USB2_7+    | 6   | USB2_8+    |
| 7   | GND        | 8   | GND        |
| 9   |            | 10  | N/C        |

| Pin | Definition | Pin | Definition |
|-----|------------|-----|------------|
| 1   | HD LED+    | 2   | Power LED+ |
| 3   | HD LED-    | 4   | Power LED- |
| 5   | RESET-     | 6   | Power+     |
| 7   | RESET+     | 8   | Power-     |
| 9   | N/C        | 10  |            |

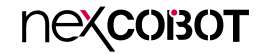

#### **COM2** Internal Serial Port Connector

Connector type: 2x5 10-pin header, 2.54mm pitch Connector location: COM2

### **COM3 Internal Serial Port Connector**

Connector type: 2x5 10-pin header, 2.54mm pitch Connector location: COM3

| 2 | 0000  | 10 |
|---|-------|----|
| 1 | 00000 | 9  |
|   |       | 1  |

-

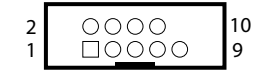

| Pin | Definition | Pin | Definition |
|-----|------------|-----|------------|
| 1   | COM2_PIN1  | 2   | COM2_DSR#  |
| 3   | COM2_RXD   | 4   | COM2_RTS#  |
| 5   | COM2_TXD   | 6   | COM2_CTS#  |
| 7   | COM2_DTR#  | 8   | COM2_PIN8  |
| 9   | GND        | 10  |            |

| Pin | Definition | Pin | Definition |
|-----|------------|-----|------------|
| 1   | COM3_PIN1  | 2   | COM3_DSR#  |
| 3   | COM3_RXD   | 4   | COM3_RTS#  |
| 5   | COM3_TXD   | 6   | COM3_CTS#  |
| 7   | COM3_DTR#  | 8   | COM3_PIN8  |
| 9   | GND        | 10  |            |

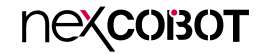

### **COM4** Internal Serial Port Connector

Connector type: 2x5 10-pin header, 2.54mm pitch Connector location: COM4

### **COM5 Internal Serial Port Connector**

Connector type: 2x5 10-pin header, 2.54mm pitch Connector location: COM5

| 2 | 0000           | 10 |
|---|----------------|----|
| 1 | □0 <u>00</u> 0 | 9  |
| 2 | $\Box 0000$    |    |

| Pin | Definition | Pin | Definition |
|-----|------------|-----|------------|
| 1   | COM4_PIN1  | 2   | COM4_DSR#  |
| 3   | COM4_RXD   | 4   | COM4_RTS#  |
| 5   | COM4_TXD   | 6   | COM4_CTS#  |
| 7   | COM4_DTR#  | 8   | COM4_PIN8  |
| 9   | GND        |     |            |

| Pin | Definition | Pin | Definition |
|-----|------------|-----|------------|
| 1   | COM5_PIN1  | 2   | COM5_DSR#  |
| 3   | COM5_RXD   | 4   | COM5_RTS#  |
| 5   | COM5_TXD   | 6   | COM5_CTS#  |
| 7   | COM5_DTR#  | 8   | COM5_PIN8  |
| 9   | GND        |     |            |

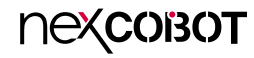

### **COM6 Internal Serial Port Connector**

Connector type: 2x5 10-pin header, 2.54mm pitch Connector location: COM6

### **Debug Pin Header**

Connector type: 1x9 9-pin header, 2.0mm pitch Connector location: JP2

# $\begin{array}{c|c} 2 & \bigcirc \bigcirc \bigcirc \bigcirc \\ 1 & \square \bigcirc \bigcirc \bigcirc \bigcirc \bigcirc \\ \end{array} \begin{array}{c} 10 \\ 9 \end{array}$

|--|

| Pin | Definition | Pin | Definition |
|-----|------------|-----|------------|
| 1   | COM6_PIN1  | 2   | COM6_DSR#  |
| 3   | COM6_RXD   | 4   | COM6_RTS#  |
| 5   | COM6_TXD   | 6   | COM6_CTS#  |
| 7   | COM6_DTR#  | 8   | COM6_PIN8  |
| 9   | GND        |     |            |

| Pin | Definition | Pin | Definition |
|-----|------------|-----|------------|
| 1   | LFRAME_N   | 2   | LAD3       |
| 3   | LAD2       | 4   | LAD1       |
| 5   | LAD0       | 6   | GND        |
| 7   | RST#       | 8   | LPC_CLK    |
| 9   | +3.3V      |     |            |

### **SMBus Header**

 $\square \bigcirc \bigcirc \bigcirc \bigcirc$ 

1

Connector type: 1x4 4-pin header, 1.25mm pitch Connector location: SMBUS1

### **Dual Front USB 3.0 Header**

Connector type: 2x10 20-pin header Connector location: F\_USB3\_1

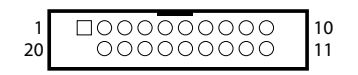

| Pin | Definition    | Pin | Definition   |
|-----|---------------|-----|--------------|
| 1   | +5V           | 2   | SMB_CLK_MAIN |
| 3   | SMB_DATA_MAIN | 4   | GND          |

| Pin | Definition | Pin | Definition |
|-----|------------|-----|------------|
| 1   | +5V        | 2   | USB3_RX5-  |
| 3   | USB3_RX5+  | 4   | GND        |
| 5   | USB3_TX5-  | 6   | USB3_TX5+  |
| 7   | GND        | 8   | USB2_11-   |
| 9   | USB2_11+   | 10  | N/C        |
| 11  | USB2_10+   | 12  | USB2_10-   |
| 13  | GND        | 14  | USB3_TX6+  |
| 15  | USB3_TX6-  | 16  | GND        |
| 17  | USB3_RX6+  | 18  | USB3_RX6-  |
| 19  | +5V        |     |            |

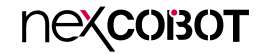

### **CPU Fan Connector**

Connector type: 1x4 4-pin header, 2.54mm pitch Connector location: CPU\_FAN1

### eDP Backlight Control Pin Header

Connector type: 1x6 6-pin header, 2.0mm pitch Connector location: EDP\_P1

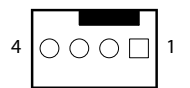

-

| 1 | $\begin{pmatrix} \Box & O & O & O & O \end{pmatrix}$ | 6 |
|---|------------------------------------------------------|---|
|---|------------------------------------------------------|---|

| Pin | Definition           | Pin | Definition         |
|-----|----------------------|-----|--------------------|
| 1   | GND                  | 2   | +12V               |
| 3   | FAN Speed Detection1 | 4   | FAN Speed Control1 |

| Pin | Definition  | Pin | Definition |
|-----|-------------|-----|------------|
| 1   | GND         | 2   | GND        |
| 3   | EDP_BKL_CTL | 4   | EDP_BKL_EN |
| 5   | +12V        | 6   | +12V       |

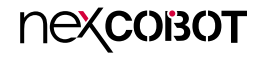

### eDP Signal Pin Header

Connector type: 2x15 30-pin header, 2.0mm pitch Connector location: EDP1

### Front Panel Audio Pin Header

Connector type: 2x5 10-pin header, 2.54mm pitch Connector location: F\_AUDIO1

| 2 | $\bigcirc$ | 0 | 0 |   | Ο          | 10 |
|---|------------|---|---|---|------------|----|
| 1 |            | 0 | 0 | 0 | $\bigcirc$ | 9  |

| Pin | Definition | Pin | Definition |
|-----|------------|-----|------------|
| 1   | VDD_PANEL  | 2   | VDD_PANEL  |
| 3   | VDD_PANEL  | 4   |            |
| 5   | HPDET_DPD  | 6   | HPDET_DPD  |
| 7   | N/C        | 8   | N/C        |
| 9   | N/C        | 10  | N/C        |
| 11  | N/C        | 12  | N/C        |
| 13  | GND        | 14  | GND        |
| 15  | N/C        | 16  | N/C        |
| 17  | EDP_TX3-   | 18  | EDP_TX3+   |
| 19  | EDP_TX0-   | 20  | EDP_TX0+   |
| 21  | EDP_TX1-   | 22  | EDP_TX1+   |
| 23  | EDP_TX2-   | 24  | EDP_TX2+   |
| 25  | GND        | 26  | GND        |
| 27  | N/C        | 28  | N/C        |
| 29  | EDP_AUX-   | 30  | EDP_AUX+   |

| Pin | Definition | Pin | Definition  |
|-----|------------|-----|-------------|
| 1   | MIC_IN_L   | 2   | GND         |
| 3   | MIC_IN_R   | 4   | +3.3V       |
| 5   | AUD_OUT_R  | 6   | MIC_IN_RET  |
| 7   | GND        |     |             |
| 9   | AUD_OUT_L  | 10  | AUD_OUT_RET |

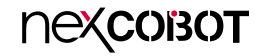

#### S/PDIF Out

Connector type: 1x4 4-pin header, 2.54mm pitch Connector location: JP18

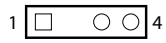

| Pin | Definition |
|-----|------------|
| 1   | +5V        |
| 2   |            |
| 3   | SPDIF_OUT  |
| 4   | GND        |

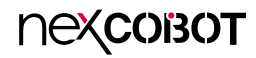

### **Block Diagram**

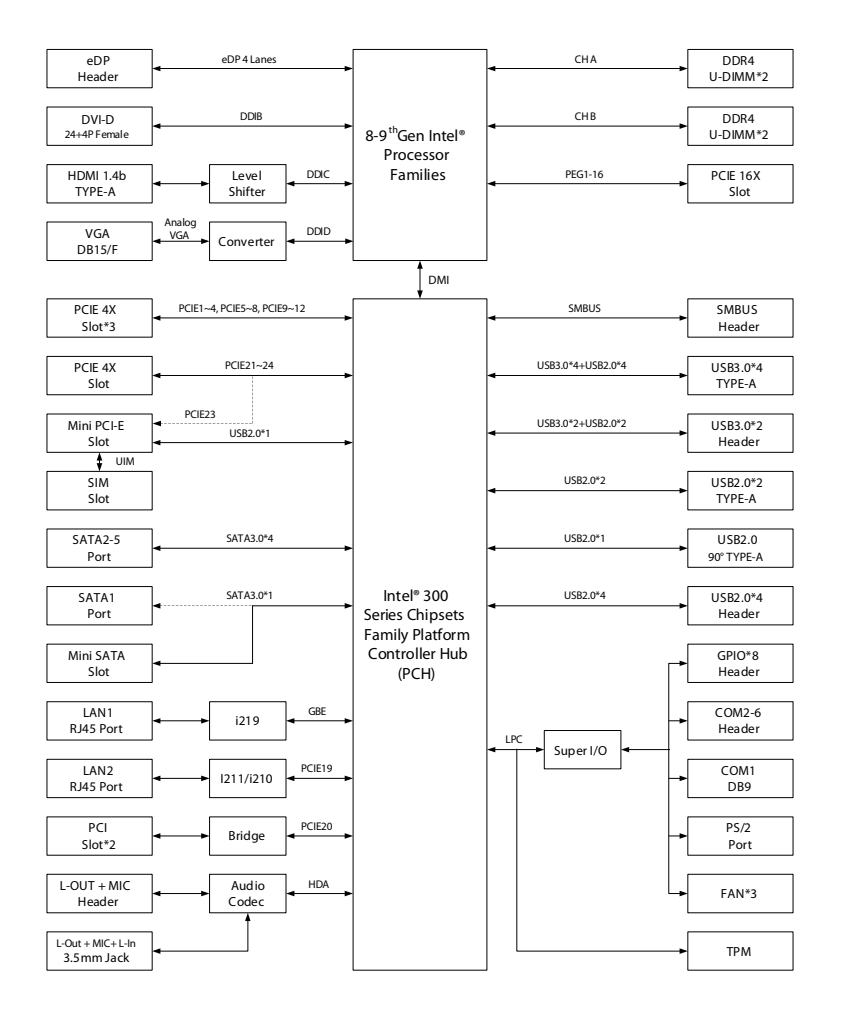

# CHAPTER 3: BIOS SETUP

This chapter describes how to use the BIOS setup program for NEX 913C. The BIOS screens provided in this chapter are for reference only and may change if the BIOS is updated in the future.

To check for the latest updates and revisions, visit the NexCOBOT website at www.nexcobot.com.

## **About BIOS Setup**

The BIOS (Basic Input and Output System) Setup program is a menu driven utility that enables you to make changes to the system configuration and tailor your system to suit your individual work needs. It is a ROM-based configuration utility that displays the system's configuration status and provides you with a tool to set system parameters.

These parameters are stored in non-volatile battery-backed-up CMOS RAM that saves this information even when the power is turned off. When the system is turned back on, the system is configured with the values found in CMOS.

With easy-to-use pull down menus, you can configure such items as:

- Hard drives, diskette drives, and peripherals
- Video display type and display options
- Password protection from unauthorized use
- Power management features

ЭХСОВОТ

The settings made in the setup program affect how the computer performs. It is important, therefore, first to try to understand all the setup options, and second, to make settings appropriate for the way you use the computer.

## When to Configure the BIOS

This program should be executed under the following conditions:

- When changing the system configuration
- When a configuration error is detected by the system and you are prompted to make changes to the setup program
- When resetting the system clock
- When redefining the communication ports to prevent any conflicts
- When making changes to the Power Management configuration
- When changing the password or making other changes to the security setup

Normally, CMOS setup is needed when the system hardware is not consistent with the information contained in the CMOS RAM, whenever the CMOS RAM has lost power, or the system features need to be changed.

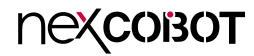

### **Default Configuration**

Most of the configuration settings are either predefined according to the Load Optimal Defaults settings which are stored in the BIOS or are automatically detected and configured without requiring any actions. There are a few settings that you may need to change depending on your system configuration.

### **Entering Setup**

When the system is powered on, the BIOS will enter the Power-On Self Test (POST) routines. These routines perform various diagnostic checks; if an error is encountered, the error will be reported in one of two different ways:

- If the error occurs before the display device is initialized, a series of beeps will be transmitted.
- If the error occurs after the display device is initialized, the screen will display the error message.

Powering on the computer and immediately pressing <Del> allows you to enter Setup.

Press the belkey to enter Setup:

### Legends

| Кеу    | Function                                                                 |  |
|--------|--------------------------------------------------------------------------|--|
| + +    | Moves the highlight left or right to select a menu.                      |  |
|        | Moves the highlight up or down between sub-menu or fields.               |  |
| Esc    | Exits the BIOS Setup Utility.                                            |  |
| +      | Scrolls forward through the values or options of the highlighted field.  |  |
| -      | Scrolls backward through the values or options of the highlighted field. |  |
| Tab    | Selects a field.                                                         |  |
| F1     | Displays General Help.                                                   |  |
| F2     | Load previous values.                                                    |  |
| F3     | Load optimized default values.                                           |  |
| F4     | Saves and exits the Setup program.                                       |  |
| Enter, | Press <enter> to enter the highlighted sub-menu</enter>                  |  |

### пехсовот

#### Scroll Bar

When a scroll bar appears to the right of the setup screen, it indicates that there are more available fields not shown on the screen. Use the up and down arrow keys to scroll through all the available fields.

#### Submenu

When " $\blacktriangleright$ " appears on the left of a particular field, it indicates that a submenu which contains additional options are available for that field. To display the submenu, move the highlight to that field and press fine.

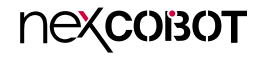

### **BIOS Setup Utility**

Once you enter the AMI BIOS Setup Utility, the Main Menu will appear on the screen. The main menu allows you to select from several setup functions and one exit. Use arrow keys to select among the items and press to accept or enter the submenu.

#### Main

The Main menu is the first screen that you will see when you enter the BIOS Setup Utility.

#### System Date

The date format is <day>, <month>, <date>, <year>. Day displays a day, from Monday to Sunday. Month displays the month, from January to December. Date displays the date, from 1 to 31. Year displays the year, from 2005 to 2099.

#### System Time

The time format is <hour>, <minute>, <second>. The time is based on the 24-hour military-time clock. For example, 1 p.m. is 13:00:00. Hour displays hours from 00 to 23. Minute displays minutes from 00 to 59. Second displays seconds from 00 to 59.

| Main Advanced                                                               | Chipset | Security                             | Boot            | Save & Exit                                                                                                    |
|-----------------------------------------------------------------------------|---------|--------------------------------------|-----------------|----------------------------------------------------------------------------------------------------|
| BIOS Information<br>BIOS Version<br>Build Date and Time<br>Memory Frequency |         | S426A 0.05<br>11/26/2019<br>2400 MHz | x64<br>16:19:23 | Set the Date. Use Tab to<br>switch between Date elements.<br>Default Ranges:<br>Year: 2005-2099<br>Months: 1-12<br>Days: dependent on month                                     |
| Total Memory                                                                |         | 4096 MB                              |                 |                                                                                                    |
| System Date<br>System Time                                                  |         | [Sat 03/28/<br>[11:36:40]            | 2020]           |                                                                                                    |
| Access Level                                                                |         | Administra                           | tor             | → ↔ : Select Screen<br>1]: Select Item<br>Enter: Select<br>+/: Change Opt.<br>FI: General Help<br>F2: Previous Values<br>F3: Optimized Defaults<br>F4: Save & Exit<br>ESC: Exit |
|                                                                             |         |                                      |                 |                                                                                                    |

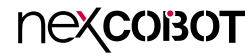

### Advanced

The Advanced menu allows you to configure your system for basic operation. Some entries are defaults required by the system board, while others, if enabled, will improve the performance of your system or let you set some features according to your preference.

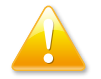

Setting incorrect field values may cause the system to malfunction.

| Main Advanced Chinese Security Deet                                                                                                    |                                                                                                    |
|----------------------------------------------------------------------------------------------------|----------------------------------------------------------------------------------------------------|
| Main Auvanced Chipset Security Boot                                                                                                    | Save & Exit                                                                                                    |
| <ul> <li>CPU Configuration</li> <li>Trusted Computing</li> <li>ACPI Settings</li> <li>Super IO Configuration</li> <li>Hardware Monitor</li> <li>Fan Function</li> <li>Display Configuration</li> <li>Power Button Control</li> <li>SATA And RST Configuration</li> <li>S5 RTC Wake Settings</li> <li>CSM Configuration</li> </ul> | Case Open detecting function<br>→+-: Select Screen<br>¬1: Select Item                                                                  |
|                                                                                                    | Enter: Select<br>+/-: Change Opt.<br>F1: General Help<br>F2: Previous Values<br>F3: Optimized Defaults<br>F4: Save & Exit<br>ESC: Exit |

#### **CPU Configuration**

This section is used to configure the CPU settings.

| TypeGenuine Intel(R) CPU<br>0000 @ 1.60GHzIntrovate capani<br>by Vanderpool TeID0x906EASpeed1600 MHzL1 Data Cache32 kB x 6L2 Cache256 kB x 6L3 Cache12 MBL4 CacheN/AVMXSupportedSMX/TXTSupported                                                                                                    | ype                       | Genuine Intel(R) CPU      | naruware capabilities provided            |
|----------------------------------------------------------------------------------------------------|---------------------------|---------------------------|-------------------------------------------|
| ID         0000 @ 1.00CH2           ID         05906EA           Speed         1600 MHz           L1 Data Cache         32 kB x 6           L2 Cache         256 kB x 6           L3 Cache         12 MB           L4 Cache         N/A           VMX         Supported           SMX/TXT         Supported |                           | 0000 @ 1 (0011-           | by Vanderpool Technology.                 |
| Speed     1600 MHz       L1 Data Cache     32 kB x 6       L1 Instruction Cache     32 kB x 6       L2 Cache     256 kB x 6       L3 Cache     12 MB       L4 Cache     N/A       VMX     Supported       SMX/TXT     Supported                                                                             | D                         | 0000 @ 1.00GHZ<br>0x906EA |                                           |
| L1 Data Cache 32 kB x 6<br>L1 Data Cache 32 kB x 6<br>L2 Cache 256 kB x 6<br>L3 Cache 12 MB<br>L4 Cache N/A<br>VMX Supported<br>SMX/TXT Supported<br>Smarthead Server                                                                                                    | peed                      | 1600 MHz                  |                                           |
| L1 Instruction Cache 32 kB x 6<br>L2 Cache 256 kB x 6<br>L3 Cache 12 MB<br>L4 Cache N/A<br>VMX Supported<br>SMX/TXT Supported →→→ Select Scree                                                                                                    | 1 Data Cache              | 32 kB x 6                 |                                           |
| L2 Cache         256 kB x 6           L3 Cache         12 MB           L4 Cache         N/A           VMX         Supported           SMX/TXT         Supported                                                                                                    | 1 Instruction Cache       | 32 kB x 6                 |                                           |
| L3 Cache 12 MB<br>L4 Cache N/A<br>VMX Supported<br>SMX/TXT Supported →→→: Select Scree                                                                                                    | .2 Cache                  | 256 kB x 6                |                                           |
| L4 Cache N/A<br>VMX Supported<br>SMX/TXT Supported                                                                                                    | .3 Cache                  | 12 MB                     |                                           |
| VMX Supported<br>SMX/TXT Supported                                                                                                    | .4 Cache                  | N/A                       |                                           |
| SMIX/1X1 Supported                                                                                                    | MX                        | Supported                 |                                           |
|                                                                                                    | MX/1X1                    | Supported                 | →←: Select Screen                         |
| Intel (VMX) Virtualization [Enabled]                                                                                                    | ntal (VMX) Virtualization | [Fnabled]                 | ↑↓: Select Item                           |
| Technology +/-: Change Opt. 1                                                                                                    | echnology                 |                           | +/-: Change Opt.                          |
| Hyper-Threading [Enabled] F1: General Help                                                                                                    | Ivner-Threading           | [Enabled]                 | F1: General Help                          |
| F2: Previous Value                                                                                                    |                           | []                        | F2: Previous Values                       |
| F3. Optimized Det                                                                                                    |                           |                           | E2. Ontimized Defaults                    |
| F4: Save & Exit                                                                                                    |                           |                           | F3: Optimized Defaults<br>F4: Save & Exit |

#### Intel<sup>®</sup> (VMX) Virtualization Technology

When this field is set to Enabled, the VMM can utilize the additional hardware capabilities provided by Vanderpool Technology.

#### Hyper-Threading

Enables or disables hyper-threading technology.

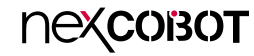

#### **Trusted Computing**

This section is used to configure Trusted Platform Module (TPM) settings.

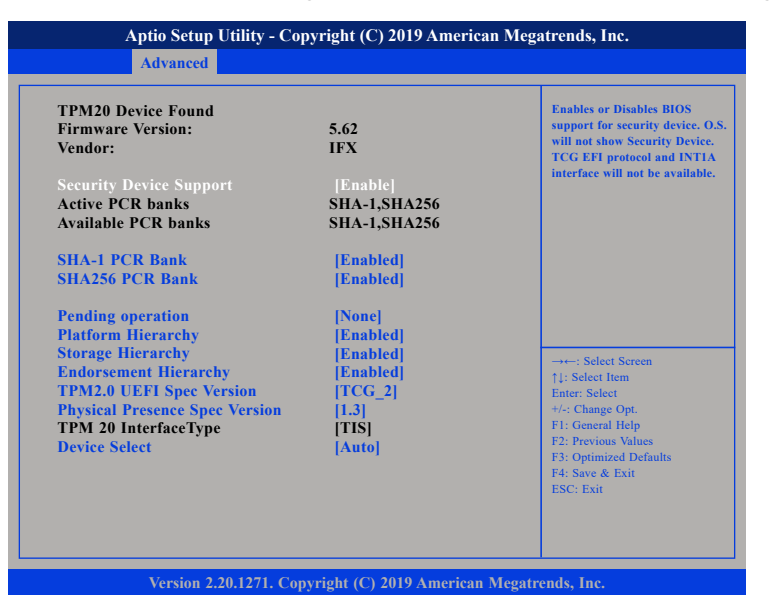

#### **Security Device Support**

Enables or disables BIOS support for security device. O.S will not show Security Device. TCG EFI protocol and INT1A interface will not be available.

#### SHA-1 PCR Bank

Enables or disables SHA-1 PCR Bank.

#### SHA256 PCR Bank

Enables or disables SHA256 PCR Bank.

#### Pending operation

Schedules an operation for the security device.

**Platform Hierarchy** Enables or disables platform hierarchy.

**Storage Hierarchy** Enables or disables storage hierarchy.

**Endorsement Hierarchy** Enables or disables endorsement hierarchy.

**TPM2.0 UEFI Spec Version** Configures the TPM2.0 UEFI spec version.

#### Physical Presence Spec Version

Configures the physical presence spec version.

#### **Device Select**

TPM 1.2 will restrict support to TPM 1.2 devices. TPM 2.0 will restrict support to TPM 2.0 devices. Auto will support both TPM 1.2 and 2.0 devices with the default set to TPM 2.0 devices if not found, and TPM 1.2 devices will be enumerated.

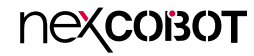

#### **ACPI Settings**

This section is used to configure ACPI settings.

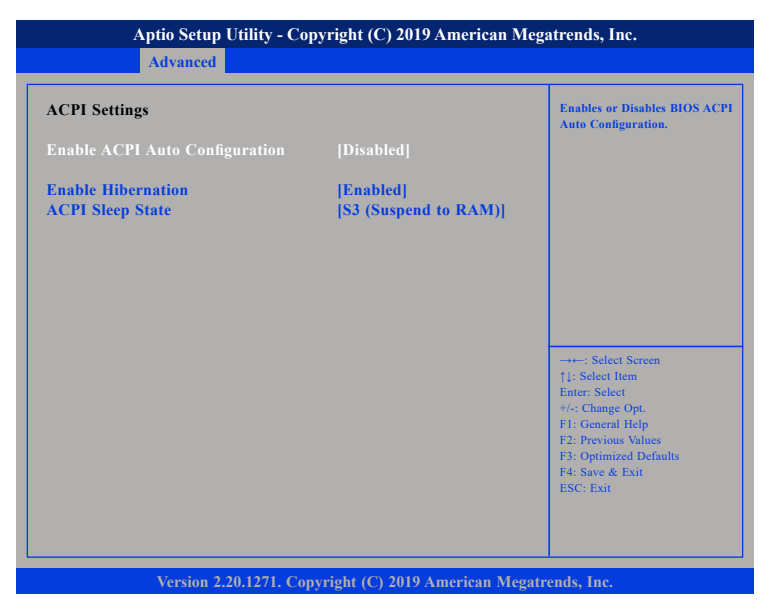

#### **Enable ACPI Auto Configuration**

Enables or disables BIOS ACPI auto configuration.

#### **Enable Hibernation**

Enables or disables system ability to hibernate (OS/S4 Sleep State). This option may not be effective with some OS.

#### **ACPI Sleep State**

Select the highest ACPI sleep state the system will enter when the suspend button is pressed. The options are Suspend Disabled and S3 (Suspend to RAM).

#### Super IO Configuration

This section is used to configure the serial ports.

| Aptio Setup Utility - Copyright (C) 2019 American Megatrends, Inc.                        |                                                                                                    |  |  |  |
|-------------------------------------------------------------------------------------------|----------------------------------------------------------------------------------------------------|--|--|--|
| Advanced                                                                                  |                                                                                                    |  |  |  |
| Super IO Configuration                                                                    | Set Parameters of Serial Port 1                                                                                                    |  |  |  |
| Super 10 Chip<br>> COM1<br>> COM2<br>> COM3<br>> COM4<br>> COM5<br>> COM6<br>CHASSIS OPEN | Disabled]                                                                                                    |  |  |  |
|                                                                                           | →+-: Select Screen<br>11: Select Item<br>Enter: Select<br>+/-: Change Opt.<br>F1: General Help<br>F2: Previous Values<br>F3: Optimized Defaults<br>F4: Save & Exit<br>ESC: Exit |  |  |  |
| Varsian 2 20 1271 Conversion                                                              | ht (C) 2010 Amorican Magatranda Ina                                                                                                    |  |  |  |

#### COM1 to COM6

Configuration settings for serial port 1 to port 6.

#### **CHASSIS OPEN**

Enables or disables case open detection function.

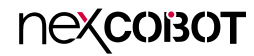

#### COM1

This section is used to configure serial port 1.

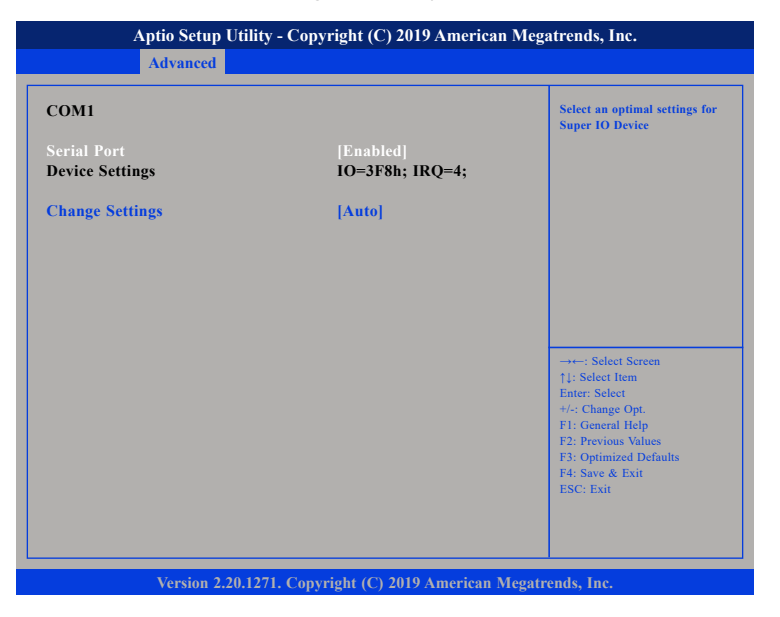

#### Serial Port

Enables or disables the serial port.

#### **Change Settings**

Selects an optimal setting for the Super IO device.

#### COM2

This section is used to configure serial port 2.

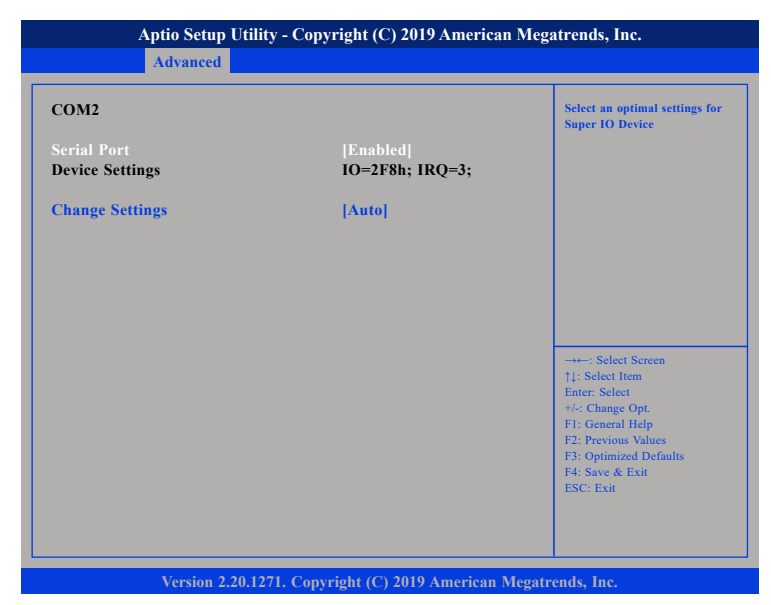

#### Serial Port

Enables or disables the serial port.

#### **Change Settings**

Selects an optimal setting for the Super IO device.

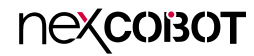

#### сомз

#### This section is used to configure serial port 3.

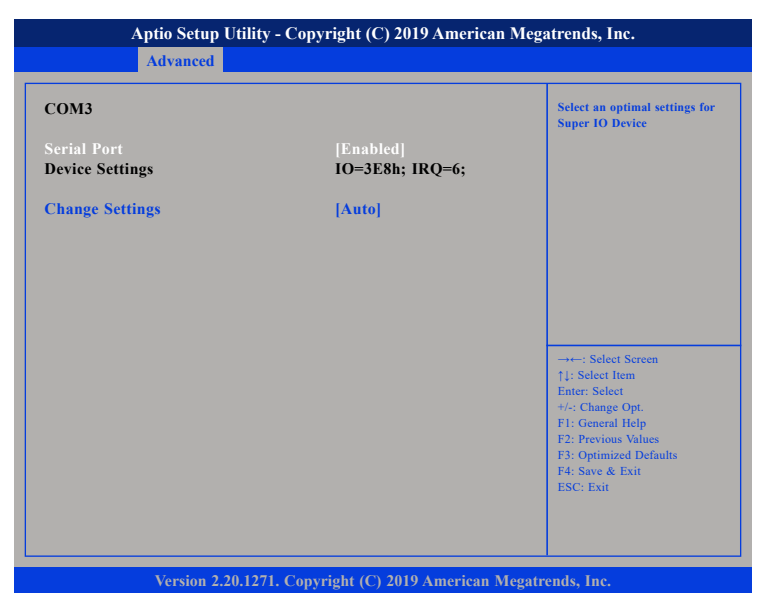

#### Serial Port

Enables or disables the serial port.

#### **Change Settings**

Selects an optimal setting for the Super IO device.

#### COM4

This section is used to configure serial port 4.

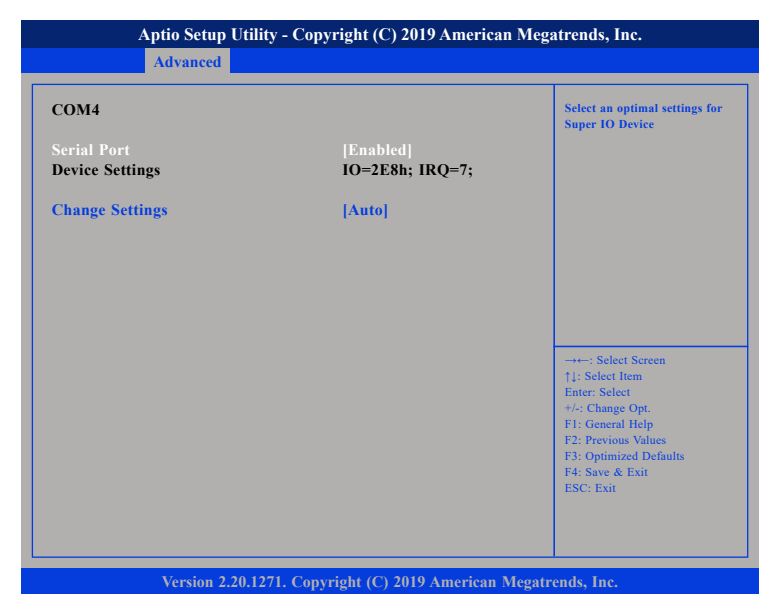

#### Serial Port

Enables or disables the serial port.

#### **Change Settings**

Selects an optimal setting for the Super IO device.

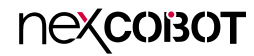

#### COM5

This section is used to configure serial port 5.

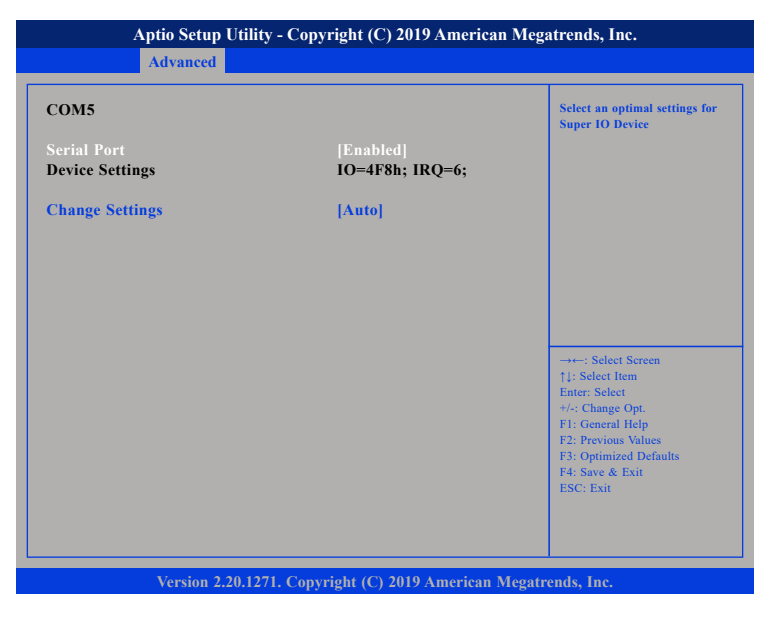

#### Serial Port

Enables or disables the serial port.

#### **Change Settings**

Selects an optimal setting for the Super IO device.

#### COM6

This section is used to configure serial port 6.

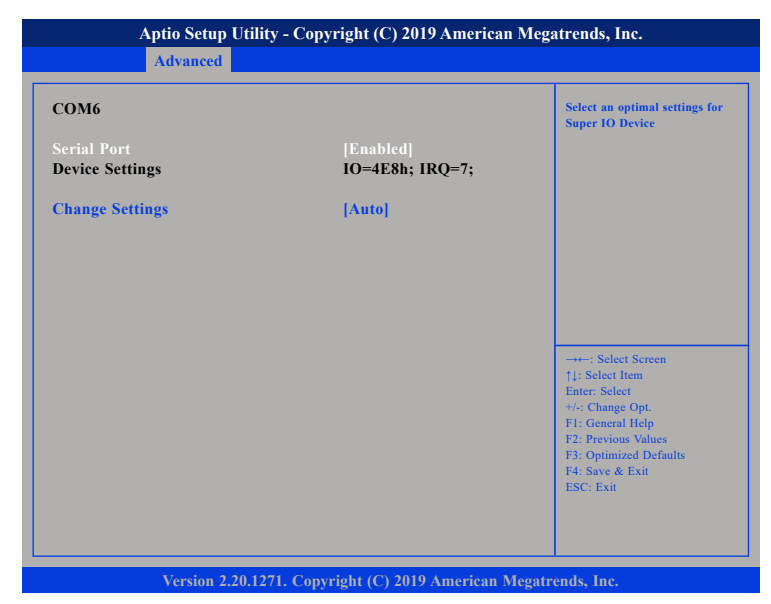

#### Serial Port

Enables or disables the serial port.

#### **Change Settings**

Selects an optimal setting for the Super IO device.

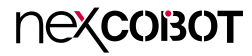

#### Hardware Monitor

This section is used to monitor hardware status such as temperature, fan speed and voltages.

| Aptio Setup Util                                                                                                    | ity - Copyright (C) 2019 Americ                                                                                                    | an Megatrends, Inc.                                                                                                    |
|----------------------------------------------------------------------------------------------------|----------------------------------------------------------------------------------------------------|----------------------------------------------------------------------------------------------------|
| Advanced                                                                                                    |                                                                                                    |                                                                                                    |
| Advanced<br>Pc Health Status<br>CPU Temp<br>SYS Temp<br>CPU_FAN1<br>SYS_FAN1<br>SYS_FAN2<br>VCC_CPU<br>VCC_DDR<br>+12<br>+5<br>+3.3<br>VBAT | : +35 C<br>: +24 C<br>: 5152 RPM<br>: N/A<br>: N/A<br>: +0.768 V<br>: +10.768 V<br>: +11.736 V<br>: +5.040 V<br>: +3.366 V<br>: +3.048 V | →+-: Select Screen<br>↑1: Select Iem<br>Ente:: Select<br>+/-: Change Opt.<br>F1: General Help<br>F2: Previous Values<br>F3: Optimized Defaults<br>F4: Save & Exit<br>ESC: Exit |
|                                                                                                    |                                                                                                    |                                                                                                    |
| Version 2.20.1                                                                                                    | 271. Copyright (C) 2019 American                                                                                                    | Megatrends, Inc.                                                                                                    |

#### **CPU and SYS Temp**

Detects and displays the current CPU and system temperature.

#### **CPU\_FAN1** Speed

Detects and displays the current CPU fan speed.

#### SYS\_FAN1 and SYS\_FAN2 Speed

Detects and displays the current system fan 1 and fan 2 speed.

#### VCC\_CPU to VBAT

Detects and displays the output voltages.

#### **Fan Function**

This section is used to configure CPU fan and system fan settings.

| Aptio Setup Utility - Copyright (C) 2019 American Megatrends, Inc.<br>Advanced |                                                    |                                                                                                    |  |
|--------------------------------------------------------------------------------|----------------------------------------------------|----------------------------------------------------------------------------------------------------|--|
| Pc Health Status                                                               |                                                    | CPU_FAN1 Mode Select                                                                                                    |  |
| CPU_FAN1 Mode<br>SYS_FAN1 Mode<br>SYS_FAN2 Mode                                | [Full on Mode]<br>[Full on Mode]<br>[Full on Mode] |                                                                                                    |  |
|                                                                                |                                                    | →: Select Screen<br>1: Select Item<br>Enter: Select<br>+/-: Change Opt.<br>FI: General Help<br>F2: Previous Values<br>F3: Optimized Defaults<br>F4: Save & Exit<br>ESC: Exit |  |
|                                                                                |                                                    |                                                                                                    |  |

#### CPU\_FAN1 Mode

Configures the mode of the CPU fan, the options are Full on Mode, Automatic Mode and Manual Mode.

#### SYS\_FAN1 and SYS\_FAN2 Mode

Configures the mode of system fan 1 and system fan 2, the options are Full on Mode, Automatic Mode and Manual Mode.

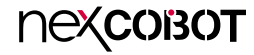

#### **Display Configuration**

This section is used to configure the graphics settings.

| Primary IGFX Boot Display [Auto] | Select the Video Device which<br>will be activated during POST.<br>This has no effect if external<br>graphics present.<br>Secondary boot display selection<br>will appear based on your |
|----------------------------------|----------------------------------------------------------------------------------------------------|
|                                  | selection.<br>VGA modes will be supported<br>only on primary display                                                                                                    |
|                                  | →→-: Select Screen<br>1: Select Item<br>Enter: Select<br>+/-: Change Opt.<br>F1: General Help<br>F2: Previous Values<br>F3: Optimized Defaults<br>F4: Save & Exit<br>ESC: Exit          |

**Primary IGFX Boot Display** Select the video device which will be activated during POST. This has no effect if external graphics is present. Secondary boot display selection will appear based on your selection. VGA modes will be supported only on primary display. The options are Auto, DVI, eDP/LVDS, VGA and HDMI.

#### **Power Button Control**

This section is used to configure system power management settings.

| PowerOn After G3<br>Soft-Off by PWR-BTTN<br>ME Function Ctrl<br>Network Stack | Power Off]<br> Instant-Off]<br> Enabled]<br> Disabled] | Specify what state to go to<br>when power is re-applied afte<br>a power failure (G3 state).                                                                                      |
|-------------------------------------------------------------------------------|--------------------------------------------------------|----------------------------------------------------------------------------------------------------|
|                                                                               |                                                        | →→→ : Select Screen<br>11: Select Item<br>Enter: Select<br>+/-: Change Opt.<br>F1: General Help<br>F2: Previous Values<br>F3: Optimized Defaults<br>F4: Save & Exit<br>ESC: Exit |

#### PowerOn After G3

Configures the power state when power is re-applied after a power failure (G3 state).

#### Soft-Off by PWR-BTTN

Configures the behavior of the power button when pressed. The options are Instant-Off and Delay 4 Sec.

#### ME Function Ctrl

Enables or disables ME function.

#### Network Stack

Enables or disables UEFI network stack.

#### SATA And RST Configuration

| Aptio Setup Utility - Cop                                                                                                    | yright (C) 2019 American Mega                                                                                                    | trends, Inc.                                                                                                    |
|----------------------------------------------------------------------------------------------------|----------------------------------------------------------------------------------------------------|----------------------------------------------------------------------------------------------------|
| Chipset                                                                                                    |                                                                                                    |                                                                                                    |
| Chipset SATA And RST Configuration SATA Controller(s) SATA Mode Selection Software Feature Mask Configuration Aggressive LPM Support Serial ATA Port 1 Port 1 Serial ATA Port 2 Port 2 Serial ATA Port 3 Port 3 Serial ATA Port 4 Port 4 Serial ATA Port 5 Port 5 | [Enabled]<br>[AHCI]<br>[Disabled]<br>Empty<br>[Enabled]<br>Empty<br>[Enabled]<br>Empty<br>[Enabled]<br>Empty<br>[Enabled]<br>Empty<br>[Enabled] | Enable/Disable SATA Device.<br>→→-: Select Screen<br>11: Select Item<br>Enter: Select<br>H=General Help<br>F2: Previous Values<br>F3: Optimized Defaults<br>F4: Save & Exit<br>ESC: Exit |
|                                                                                                    |                                                                                                    |                                                                                                    |
| Version 2.20.1271. Copy                                                                                                    | right (C) 2019 American Megatro                                                                                                    | ends, Inc.                                                                                                    |

#### SATA Controller(s)

Enables or disables the SATA controller.

#### SATA Mode Selection

Configures the SATA mode. The options are AHCI and Intel RST Premium With Intel Optane System Acceleration.

#### Aggressive LPM Support

Enables or disables PCH to aggressively enter link power state.

#### Port 1 to Port 5

Enables or disables SATA port 1 to port 5.

#### Software Feature Mask Configuration

| Software Feature Mask Configuration |                        | If enabled, indicates that the<br>HDD password unlock in the |
|-------------------------------------|------------------------|--------------------------------------------------------------|
| HDD Unlock<br>LED Locate            | [Enabled]<br>[Enabled] | is enabled.                                                  |
|                                     |                        |                                                              |
|                                     |                        |                                                              |
|                                     |                        | →←: Select Screen<br>↑↓: Select Item<br>Enter: Select        |
|                                     |                        | +/-: Change Opt.<br>F1: General Help<br>F2: Previous Values  |
|                                     |                        | F3: Optimized Defaults<br>F4: Save & Exit<br>ESC: Exit       |
|                                     |                        |                                                              |

#### HDD Unlock

Enables or disables HDD password unlock in the OS.

#### LED Locate

Enables or disables detection of LED/SGPIO hardware and ping-to-locate feature.

#### S5 RTC Wake Settings

This section is used to configure S5 RTC wake settings.

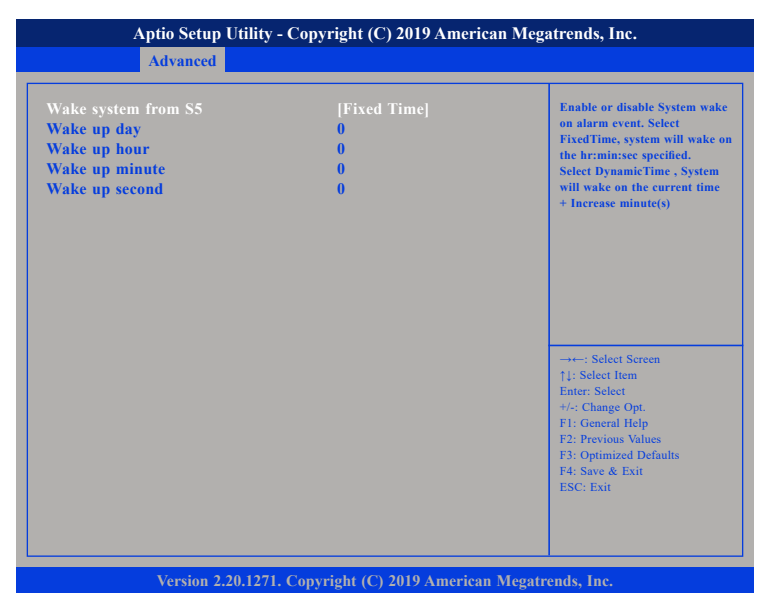

#### Wake system from S5

Enables or disables the system to wake up from S5.

Fixed Time: System will wake on the hr:min:sec specified.

#### **CSM** Configuration

This section is used to configure the compatibility support module features.

| Aptio Setup Utility - Copyright (C) 2019 American Megatrends, Inc. |                                                     |                                                                                                    |
|--------------------------------------------------------------------|-----------------------------------------------------|----------------------------------------------------------------------------------------------------|
| Advanced                                                           |                                                     |                                                                                                    |
| Compatibility Support Module Configuration                         |                                                     | Enable/Disable CSM Support.                                                                                                    |
| CSM Support                                                        |                                                     |                                                                                                    |
| CSM16 Module Version                                               | 07.82                                               |                                                                                                    |
| Option ROM Messages                                                | [Force BIOS]                                        |                                                                                                    |
| Boot option filter                                                 | [UEFI and Legacy]                                   |                                                                                                    |
| Option ROM execution                                               |                                                     |                                                                                                    |
| Network<br>Storage<br>Video<br>Other PCI devices                   | [Do not launch]<br>[Legacy]<br>[Legacy]<br>[Legacy] | →→-: Select Screen<br>1: Select Item<br>Enter: Select<br>+/-: Change Opt.<br>F1: General Help<br>F2: Previous Values<br>F3: Optimized Defaults<br>F4: Save & Exit<br>ESC: Exit |
| Version 2.20.1271                                                  | . Convright (C) 2019 American Me                    | gatrends. Inc.                                                                                                    |

#### **CSM Support**

This field is used to enable or disable CSM support, if Auto option is selected, based on OS, CSM will be enabled or disabled automatically.

#### **Option ROM Messages**

This field is used to set the display mode for Option ROM. The options are Force BIOS and Keep Current.

#### **Boot option filter**

Configures which devices the system will boot from.

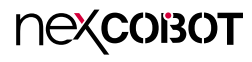

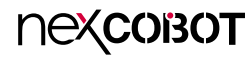

#### Network

•

Controls the execution of UEFI and Legacy PXE OpROM.

#### Storage

Controls the execution of UEFI and Legacy Storage OpROM.

#### Video

Controls the execution of UEFI and Legacy Video OpROM.

#### **Other PCI devices**

Configures the OpROM execution policy for devices other than Network, Storage or Video.

### Chipset

This section gives you functions to configure the system based on the specific features of the chipset. The chipset manages bus speeds and access to system memory resources.

| System Age | ent (SA) Config | uration |  | System Agent (SA) Paramete                                                                                                    |
|------------|-----------------|---------|--|----------------------------------------------------------------------------------------------------|
| PCH-IO C   | onfiguration    |         |  |                                                                                                    |
|            |                 |         |  |                                                                                                    |
|            |                 |         |  | →←: Select Screen<br>↑: Select Item<br>Enter: Select<br>+/- Change Opt<br>F1: General Help<br>F2: Previous Values<br>F3: Optimized Defaults<br>F4: Save & Exit<br>ESC: Exit |
|            |                 |         |  | ESC: Exit                                                                                                    |

#### System Agent (SA) Configuration

Enters the System Agent (SA) Configuration submenu.

#### **PCH-IO Configuration**

Enters the PCH-IO Configuration submenu.

#### System Agent (SA) Configuration

| Aptio Setup Utility           | - Copyright (C) 2019 Ameri      | can Megatrends, Inc.                                                                                                    |  |  |
|-------------------------------|---------------------------------|----------------------------------------------------------------------------------------------------|--|--|
| Chipset                       |                                 |                                                                                                    |  |  |
| System Agent (SA) Configurati | System Agent (SA) Configuration |                                                                                                    |  |  |
| SA PCIe Code Version<br>VT-d  | 7.0.42.32<br>Supported          |                                                                                                    |  |  |
| ► Graphics Configuration      |                                 |                                                                                                    |  |  |
|                               |                                 | → +-: Select Screen<br>14: Select Item<br>Enter: Select<br>+/-: Change Opt,<br>F1: General Help<br>F2: Previous Values<br>F3: Optimized Defaults<br>F4: Save & Exit<br>ESC: Exit |  |  |
| Version 2.20.127              | 1. Copyright (C) 2019 America   | n Megatrends, Inc.                                                                                                    |  |  |

**Graphics Configuration** Enters the graphics configuration submenu.

#### **Graphics Configuration**

| Graphics Configuration                                                                     |                                                  | Keep IGFX enabled based o<br>setup options.                                                                                                    |
|--------------------------------------------------------------------------------------------|--------------------------------------------------|----------------------------------------------------------------------------------------------------|
| Internal Graphics<br>GTT Size<br>Aperture Size<br>DVMT Pre-Allocated<br>DVMT Total Gfx Mem | [Enabled]<br>[8MB]<br>[256MB]<br>[32M]<br>[256M] |                                                                                                    |
|                                                                                            |                                                  | -++-: Select Screen<br>1: Select 1em<br>Enter: Select<br>+/-: Change Opt.<br>F1: General Help<br>F2: Previous Values<br>F3: Optimized Defaults<br>F4: Save & Exit<br>ESC: Exit |

#### **Internal Graphics**

Keep IGD enabled based on the setup options.

#### GTT Size

Configures the GTT memory size.

#### **Aperture Size**

Configures the Aperture size.

#### **DVMT Pre-Allocated**

Configures the DVMT 5.0 pre-allocated (fixed) graphics memory size used by the internal graphics device.

#### DVMT Total Gfx Mem

Configures the DVMT 5.0 total graphic memory size used by the IGD.

nexcobot

#### **PCH-IO Configuration**

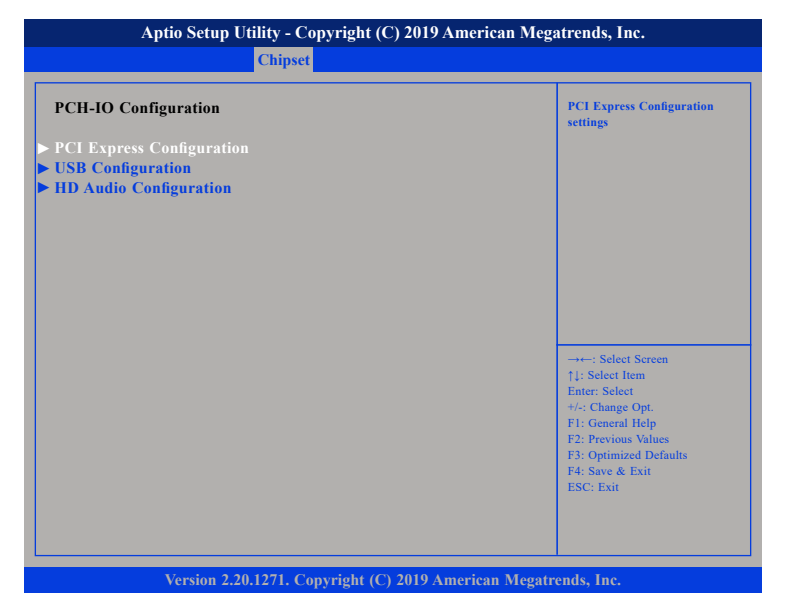

#### **PCI Express Configuration**

Enters the PCI Express configuration submenu.

#### **USB** Configuration

Enters the USB configuration submenu.

#### **HD** Audio Configuration

Enters the HD Audio configuration submenu.

#### **PCI Express Configuration**

| Aptio Setup Utility -                                                                                                    | Copyright (C) 2019 American Me                                                                                                    | gatrends, Inc.                                                                                                    |
|----------------------------------------------------------------------------------------------------|----------------------------------------------------------------------------------------------------|----------------------------------------------------------------------------------------------------|
| Chips                                                                                                    | et                                                                                                    |                                                                                                    |
| PCI Express Configuration                                                                                                    |                                                                                                    | PCI Express Root Port Settings.                                                                                                    |
| <ul> <li>PCI Express Root Port 5         PCI Express Root Port 6         PCI Express Root Port 7         PCI Express Root Port 8     </li> <li>PCI Express Root Port 9         PCI Express Root Port 10         PCI Express Root Port 11         PCI Express Root Port 12         PCI Express Root Port 13     </li> <li>PCI Express Root Port 13</li> <li>PCI Express Root Port 20     </li> <li>PCI Express Root Port 21</li> </ul> | Shadowed by x2/x4 port<br>Shadowed by x2/x4 port<br>Shadowed by x2/x4 port<br>Shadowed by x2/x4 port<br>Shadowed by x2/x4 port<br>Shadowed by x2/x4 port<br>Reserved for ethernet | →: Select Screen<br>1: Select from                                                                                                    |
| PCI Express Root Port 22<br>PCI Express Root Port 23<br>PCI Express Root Port 24                                                                                                    | Shadowed by x2/x4 port<br>Shadowed by x2/x4 port<br>Shadowed by x2/x4 port                                                                                                    | 14: Select rem<br>Enter, Select<br>+/: Change Opt.<br>F1: General Help<br>F2: Previous Values<br>F3: Optimized Defaults<br>F4: Save & Exit<br>ESC: Exit |
| Version 2.20.1271.                                                                                                    | Copyright (C) 2019 American Mega                                                                                                    | trends, Inc.                                                                                                    |

#### PCI Express Root Port 5, Port 9, Port 19, Port 20 and Port 21

Enters the PCI Express Root Port 5, Port 9, Port 19, Port 20 and Port 21 submenus.

-

#### PCI Express Root Port 5, Port 9, Port 19, Port 20 and Port 21

| Aptio Setup Utility - Copyright (C) 2019 American Megatrends, Inc.<br>Chipset |           |                                                                                                    |  |
|-------------------------------------------------------------------------------|-----------|----------------------------------------------------------------------------------------------------|--|
| PCI Express Root Port                                                         | [Enabled] | Control the PCI Express Root<br>Port.                                                                                                    |  |
|                                                                               |           | →+-: Select Screen<br>1): Select Item<br>Enter: Select<br>+/: Change Opt.<br>F1: General Help<br>F2: Previous Values<br>F3: Optimized Defaults<br>F4: Save & Exit<br>ESC: Exit |  |

#### **PCI Express Root Port**

Enables or disables the PCI Express port.

#### **USB** Configuration

| USB Configuration         | Selectively Enable/Disable the<br>corresponding USB port from |
|---------------------------|---------------------------------------------------------------|
| USB Port Disable Override | reporting a Device Connectio<br>to the controller.            |
|                           |                                                               |
|                           |                                                               |
|                           |                                                               |
|                           |                                                               |
|                           | →←: Select Screen<br>↑↓: Select Item                          |
|                           | Enter: Select<br>+/-: Change Opt.                             |
|                           | F1: General Help<br>F2: Previous Values                       |
|                           | F3: Optimized Defaults<br>F4: Save & Exit                     |
|                           |                                                               |

#### USB Port Disable Override

Enables or disables the USB port from reporting a device connection to the controller.

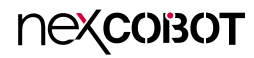

#### **HD Audio Configuration**

| Chipset                           |                                   |                                                                                                    |  |  |  |
|-----------------------------------|-----------------------------------|----------------------------------------------------------------------------------------------------|--|--|--|
| HD Audio Subsystem Co<br>HD Audio | nfiguration Settings<br>[Enabled] | Control Detection of the<br>HD-Audio device.<br>Disabled = HDA will be<br>unconditionally disabled<br>Enabled = HDA will be<br>unconditionally enabled.                        |  |  |  |
|                                   |                                   |                                                                                                    |  |  |  |
|                                   |                                   | →→-: Select Screen<br>↑]: Select Hem<br>Enter: Select<br>+/-: Change Opt.<br>F1: General Help<br>F2: Previous Values<br>F3: Optimized Defaults<br>F4: Save & Exit<br>ESC: Exit |  |  |  |
|                                   |                                   |                                                                                                    |  |  |  |

#### HD Audio

Control detection of the HD-Audio device.

| Disabled | HDA will be unconditionally disabled. |
|----------|---------------------------------------|
| Enabled  | HDA will be unconditionally enabled.  |

### Security

| Aptio Setup Utility - Copyright (C) 2019 American Megatrends, Inc.                                                                                                    |                                                                                                    |                                                                   |              |         |                                                                                                    |
|----------------------------------------------------------------------------------------------------|----------------------------------------------------------------------------------------------------|-------------------------------------------------------------------|--------------|---------|----------------------------------------------------------------------------------------------------|
| Main Advance                                                                                                    | l Chipset                                                                                                    | Security                                                          | Boot         | Sav     | e & Exit                                                                                                    |
| Password Description<br>If ONLY the Administ<br>then this only limits ac<br>only asked for when er<br>If ONLY the User's pa<br>is a power on passwor-<br>boot or enter Setup. In<br>have Administrator rig<br>The password length m<br>in the following range:<br>Minimum length | at Complete<br>attor's passwor<br>cess to Setup a<br>tering Setup.<br>ssword is set, th<br>and must be e<br>Setup the Usen<br>hts.<br>nust be | d is set,<br>nd is<br>hen this<br>entered to<br>r Will<br>3<br>20 | Dut          | 544     | Set Administrator Password                                                                                                    |
| Administrator Passwor<br>User Password<br>Secure Boot                                                                                                    | d                                                                                                    |                                                                   |              |         | 11: Select Streth<br>Enter: Select<br>44: Change Opt.<br>F1: General Help<br>F2: Previous Values<br>F3: Optimized Defaults<br>F4: Save & Exit<br>ESC: Exit |
| Version                                                                                                    | 2.20.1271. Copy                                                                                                    | yright (C) 201                                                    | 9 American I | vlegatr | ends, Inc.                                                                                                    |

#### Administrator Password

Select this to reconfigure the administrator's password.

#### User Password

Select this to reconfigure the user's password.

#### Secure Boot

| Aptio Setup Utility - Copyright (C) 2019 American Megatrends, Inc.                |                                   |                                                                                                    |  |  |
|-----------------------------------------------------------------------------------|-----------------------------------|----------------------------------------------------------------------------------------------------|--|--|
| Security                                                                          |                                   |                                                                                                    |  |  |
| System Mode<br>Secure Boot                                                        | Setup<br>[Disabled]<br>Not Active | Secure Boot feature is Active<br>if Secure Boot is Enabled,<br>Platform Key(PK) is enrolled<br>and the System is in User mode.<br>The mode change requires<br>platform reset   |  |  |
| Secure Boot Mode<br>Restore Factory Keys<br>Reset To Setup Mode<br>Key Management | [Custom]                          |                                                                                                    |  |  |
|                                                                                   |                                   | → ←: Select Screen<br>1; Select Item<br>Enter: Select<br>4/-: Change Opt.<br>F1: General Help<br>F2: Previous Values<br>F3: Optimized Defaults<br>F4: Save & Exit<br>ESC: Exit |  |  |
| Version 2.20.12                                                                   | 71. Copyright (C) 2019 America    | n Megatrends, Inc.                                                                                                    |  |  |

#### Secure Boot

Select this to enable or disable Secure Boot. Secure Boot only works when the system runs in user mode.

#### **Restore Factory Keys**

Force the system to switch to user mode and install factory default secure boot key databases.

#### Secure Boot Mode

Select this to configure the Secure Boot mode.

StandardFixed secure boot policy.CustomSecure boot policy variables can be configured by a<br/>physically present user without full authentication.

#### Key Management

| Vondor Kove                                                                                                    |                                        | Valid                                                                                 | Install factory default Secure                                                                                       |
|----------------------------------------------------------------------------------------------------|----------------------------------------|---------------------------------------------------------------------------------------|----------------------------------------------------------------------------------------------------|
| Factory Key Provision [Disabled]<br>Restore Factory Keys<br>Reset To Setup Mode<br>Export Secure Boot variables<br>Enroll Efi Image<br>Device Guard Ready<br>Remove 'UEFI CA' from DB                                  |                                        | Boot keys affer the platform<br>reset and while the System is<br>in Setup mode        |                                                                                                    |
|                                                                                                    |                                        |                                                                                       |                                                                                                    |
| Restore DB defaults     Secure Poet variable                                                                                                    | Sizel K                                | ovel Koy Source                                                                       |                                                                                                    |
| Restore DB defaults     Secure Boot variable     Platform Key(PK)                                                                                                    | Size  K                                | eys  Key Source                                                                       | →←: Select Screen                                                                                                    |
| <ul> <li>Restore DB defaults</li> <li>Secure Boot variable</li> <li>Platform Key(PK)</li> <li>Key Exchange Keys</li> </ul>                                                                                             | Size  K<br>  0                         | eys  Key Source<br>0  No Keys<br>0  No Keys                                           | →←: Select Screen<br>11: Select Item                                                                                 |
| <ul> <li>Restore DB defaults</li> <li>Secure Boot variable</li> <li>Platform Key(PK)</li> <li>Key Exchange Keys</li> <li>Authorized Signatures</li> </ul>                                                              | Size  K<br>  0 <br>  0                 | eys  Key Source<br>0  No Keys<br>0  No Keys<br>0  No Keys                             | →←: Select Screen<br>↑1: Select Item<br>Enter: Select<br>+/-: Chance Out.                                            |
| <ul> <li>Restore DB defaults</li> <li>Secure Boot variable</li> <li>Platform Key(PK)</li> <li>Key Exchange Keys</li> <li>Authorized Signatures</li> <li>Forbiden Signatures</li> </ul>                                 | Size  K<br>  0 <br>  0 <br>  0         | eys  Key Source<br>0  No Keys<br>0  No Keys<br>0  No Keys<br>0  No Keys               | ·····: Select Screen<br>↑↓: Select Item<br>Enter: Select<br>+/-: Change Opt.<br>F1: General Help                     |
| <ul> <li>Restore DB defaults</li> <li>Secure Boot variable</li> <li>Platform Key(PK)</li> <li>Key Exchange Keys</li> <li>Authorized Signatures</li> <li>Forbidden Signatures</li> <li>Authorized TimeStamps</li> </ul> | Size  K<br>  0 <br>  0 <br>  0 <br>  0 | eys  Key Source<br>0  No Keys<br>0  No Keys<br>0  No Keys<br>0  No Keys<br>0  No Keys | →→→: Select Screen<br>↑↓: Select Item<br>Enter: Select<br>+/- Change Opt.<br>FI: General Help<br>F2: Previous Values |

#### **Factory Key Provision**

Select this to enable or disable the installation of factory default secure boot keys after the platform resets during system setup mode.

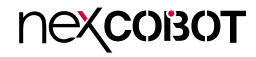

### Boot

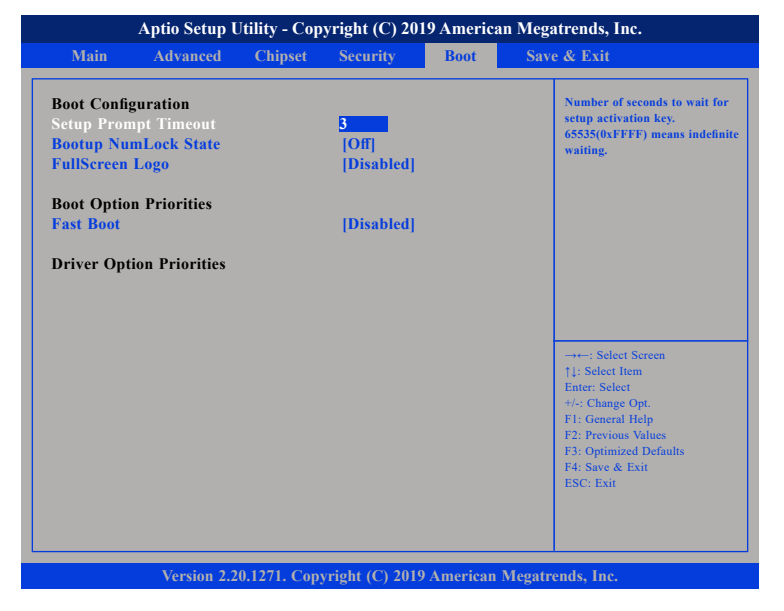

#### **Setup Prompt Timeout**

Configures the number of seconds to wait for setup activation key. 65535 (0xFFF) means indefinite waiting.

#### Bootup NumLock State

This allows you to determine the default state of the numeric keypad. By default, the system boots up with NumLock on wherein the function of the numeric keypad is the number keys. When set to Off, the function of the numeric keypad is the arrow keys.

#### **FullScreen Logo**

| Enabled  | Displays OEM logo instead of the POST messages. |
|----------|-------------------------------------------------|
| Disabled | Displays normal POST messages.                  |

#### **Boot Option Priorities**

Adjust the boot sequence of the system. Boot Option #1 is the first boot device that the system will boot from, next will be #2 and so forth.

#### Fast Boot

When enabled, the BIOS will shorten or skip some check items during POST. This will decrease the time needed to boot the system.

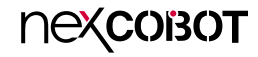

### Save & Exit

| Aptio Setup Utility - Copyright (C) 2019 American Megatrends, Inc.      |                                                    |             |                |            |                                                                                                    |
|-------------------------------------------------------------------------|----------------------------------------------------|-------------|----------------|------------|----------------------------------------------------------------------------------------------------|
| Main                                                                    | Advanced                                           | Chipset     | Security       | Boot       | Save & Exit                                                                                                    |
| Save Option<br>Save Chang<br>Discard Cha                                | 18<br>ges and Exit<br>anges and Exit               |             |                |            | Exit system setup after saving the changes.                                                                                                    |
| Save Chang<br>Discard Cha                                               | es and Reset<br>anges and Reset                    |             |                |            |                                                                                                    |
| Save Chang<br>Discard Cha                                               | ges<br>anges                                       |             |                |            |                                                                                                    |
| Default Opt<br>Restore Def<br>Save as Use<br>Restore Use<br>Boot Overri | tions<br>aults<br>r Defaults<br>rr Defaults<br>ide |             |                |            | -++-: Select Screen<br>11: Select Item<br>Ente: Select<br>+/-: Change Opt.<br>F1: General Help<br>F2: Previous Values<br>F3: Optimized Defaults<br>F4: Save & Exit<br>ESC: Exit |
|                                                                         | Version 2.2                                        | 0.1271. Cop | yright (C) 201 | 9 American | Megatrends, Inc.                                                                                                    |

#### Save Changes and Exit

To save the changes and exit the Setup utility, select this field then press <Enter>. A dialog box will appear. Confirm by selecting Yes. You can also press <F4> to save and exit Setup.

#### **Discard Changes and Exit**

To exit the Setup utility without saving the changes, select this field then press <Enter>. You may be prompted to confirm again before exiting. You can also press <ESC> to exit without saving the changes.

#### Save Changes and Reset

To save the changes and reset, select this field then press <Enter>. A dialog box will appear. Confirm by selecting Yes.

#### **Discard Changes and Reset**

To exit the Setup utility without saving the changes, select this field then press <Enter>. You may be prompted to confirm again before exiting.

#### Save Changes

To save changes and continue configuring the BIOS, select this field then press <Enter>. A dialog box will appear. Confirm by selecting Yes.

#### **Discard Changes**

To discard the changes, select this field then press <Enter>. A dialog box will appear. Confirm by selecting Yes to discard all changes made and restore the previously saved settings.

#### **Restore Defaults**

To restore the BIOS to default settings, select this field then press <Enter>. A dialog box will appear. Confirm by selecting Yes.

#### Save as User Defaults

To use the current configurations as user default settings for the BIOS, select this field then press <Enter>. A dialog box will appear. Confirm by selecting Yes.

#### **Restore User Defaults**

To restore the BIOS to user default settings, select this field then press <Enter>. A dialog box will appear. Confirm by selecting Yes.